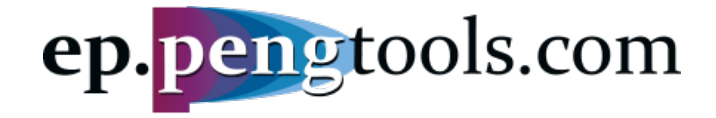

# Achieving potential

All your need to maximize your oil & gas production, quick

# Case Study Enhancements Tracking

# Mikhail Tuzovskiy, 31.07.2018 mtuzovskiy@pengtools.com

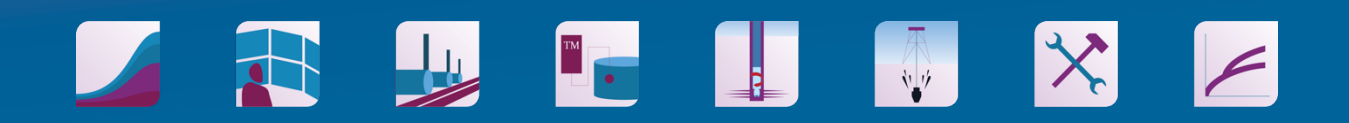

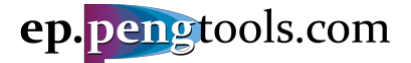

### Summary

This Case Study demonstrates the application of the **Enhancement Tracking** workflow to track and evaluate the benefits of executed enhancements using the **E&P Portal**.

The Study is based on the enhancement campaign implemented in an oil field located in Siberia, Russia. The campaign included such enhancements as fracturing, installing and upgrading the ESPs, choke opens and resulted in **4 mln bbl** of incremental oil recovery (**IOR**).

It is shown how to:

- Input the required data to the E&P Portal;
- Apply the Enhancement Tracking workflow to track and benchmark enhancements;
- Save and export the analysis results.
- All the input data is attached to the Case Study for the reference.

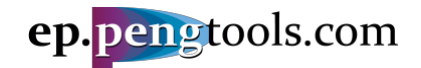

## **Table of Contents**

| Summary                                                     | 1  |
|-------------------------------------------------------------|----|
| Introduction                                                | 3  |
| Enhancement IOR and Scorpion Plot                           | 4  |
| Field and Reservoir Data                                    | 5  |
| Enhancement Campaign Data                                   | 7  |
| Well 9 Enhancements                                         | 8  |
| Enhancement 1. Converting the flowing well to the ESP       | 9  |
| Enhancement 2. Fracing the damaged well                     | 10 |
| Enhancement 3. ESP upgrade                                  | 11 |
| Data Input to the E&P Portal                                | 12 |
| Signing up                                                  | 12 |
| Adding the "Huron" field                                    | 14 |
| Adding the Huron pad "1"                                    | 15 |
| Uploading Huron wells                                       | 16 |
| Upload the Huron wells daily production data                | 18 |
| Upload the Huron wells enhancement production forecast data | 20 |
| Upload the Huron wells enhancement campaign data            | 22 |
| Applying the Enhancement Tracking                           | 24 |
| Well 9 Enhancement                                          | 25 |
| Enhancement 1. Converting the flowing well to the ESP       | 25 |
| Enhancement 2. Fracing the damaged well                     | 27 |
| Enhancement 3. ESP upgrade                                  | 29 |
| Well 9 enhancement summary                                  | 31 |
| Enhancement campaign analysis                               | 33 |
| What is the campaign total <b>IOR</b> vs total cost?        | 34 |
| Which enhancement campaign has better \$/bbl performance?   | 35 |
| Which well has better <b>\$/bbl</b> performance?            | 36 |
| Saving and exporting the analysis results                   | 37 |
| Conclusions                                                 | 38 |
| References                                                  |    |
| Attachments                                                 | 39 |

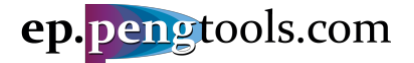

## Introduction

**E&P Portal** is a service to identify production enhancement opportunities and maximize production and recovery. The average production increase for the last 3 E&P companies applied the **E&P Portal** was 38%.

**Enhancement Tracking** is a workflow to assess the benefits achieved by executed Enhancements (Martins, MacDonald, Stewart, & Phillips, 1995). The workflow answers those questions:

- What is the campaign total incremental oil recovery (IOR) vs total cost?
- Which enhancement campaign has better \$/bbl performance?
- Which well has better **\$/bbl** performance?
- What is the **IOR** for each enhancement?

**Enhancement** is a well intervention to close the performance gap of the well. The typical enhancements are (From most **\$/bbl** effective to least):

- Choke open
- Pump Optimization
- ESP (converting the flowing well to ESP; upgrading the ESP etc)
- Acid Job
- Reperforation
- Frac
- Multistage Frac
- Sidetrack
- Drilling New Well

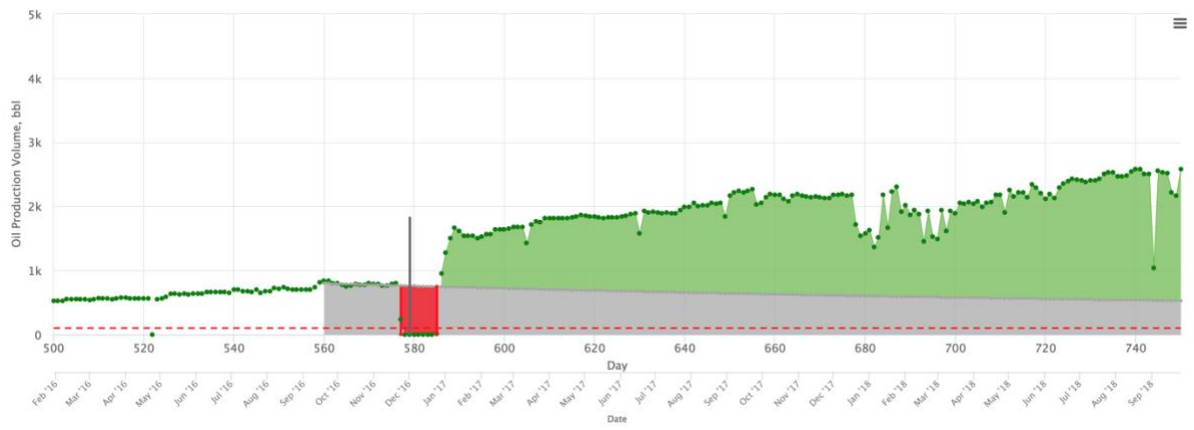

Figure 1 . Enhancement example: Converting the Flowing well to the ESP

Each Enhancement is tracked by calculating it's enhancement IOR.

Scorpion Plot is used for graphical representation of the Enhancements performance.

Enhancement Tracking is available at the E&P Portal as one of its engineering workflows. To get the access to the Enhancement Tracking tool please sign up at <u>ep.pengtools.com</u>. The accesses is free for the personal use.

## Enhancement IOR and Scorpion Plot

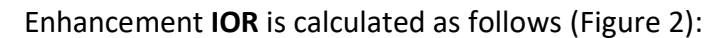

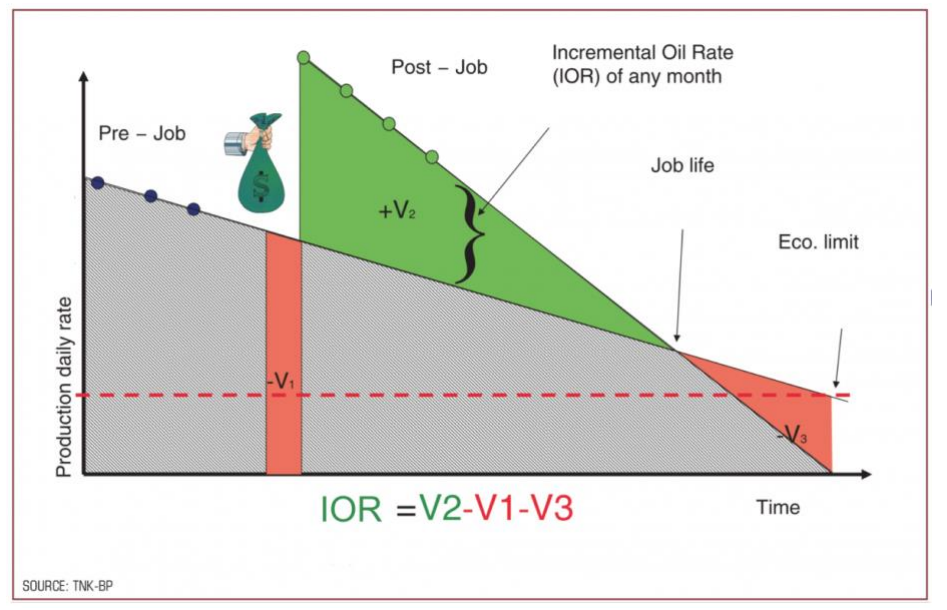

Figure 2 . Calculating enhancement IOR

**Decline Curves** are used to model base (pre job) and enhanced (post job) well rates. The **Scorpion plot** (Figure 3) graphically illustrates total program split by individual events and ranked by success. The curve initiates from the origin at a low scope (low \$/bbl) and increasing until running to a vertical asymptote (money spent with no gain in production) and possibly even a negative portion (money spent and production lost as a result of the intervention). This effectively displays program performance (\$/bbl), total volume, total cost, and success rate (Nguyen, 2006).

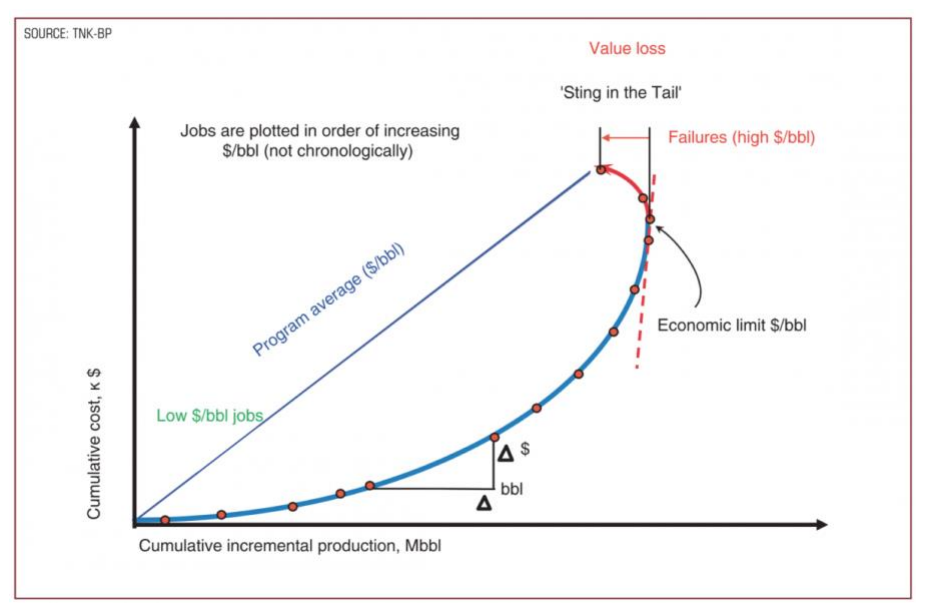

Figure 3 . Scorpion Plot

More details on math and physics of the **Enhancement Tracking** are published on wiki at https://wiki.pengtools.com/index.php?title=Enhancement Tracking

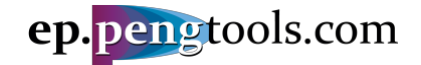

## Field and Reservoir Data

The "Huron" <sup>1</sup> field has 14 wells drilled from pad "1", completed and producing form the reservoir "1" (Figure 1).

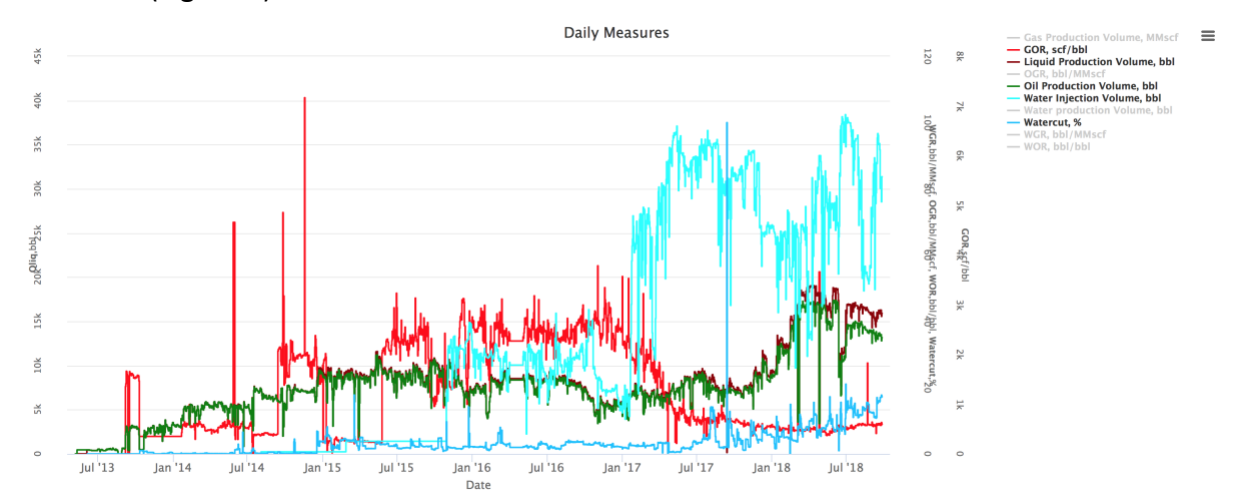

Figure 4 . Huron field production history in the E&P Portal

Well locations are shown on the bubble map showing cumulative production and injection:

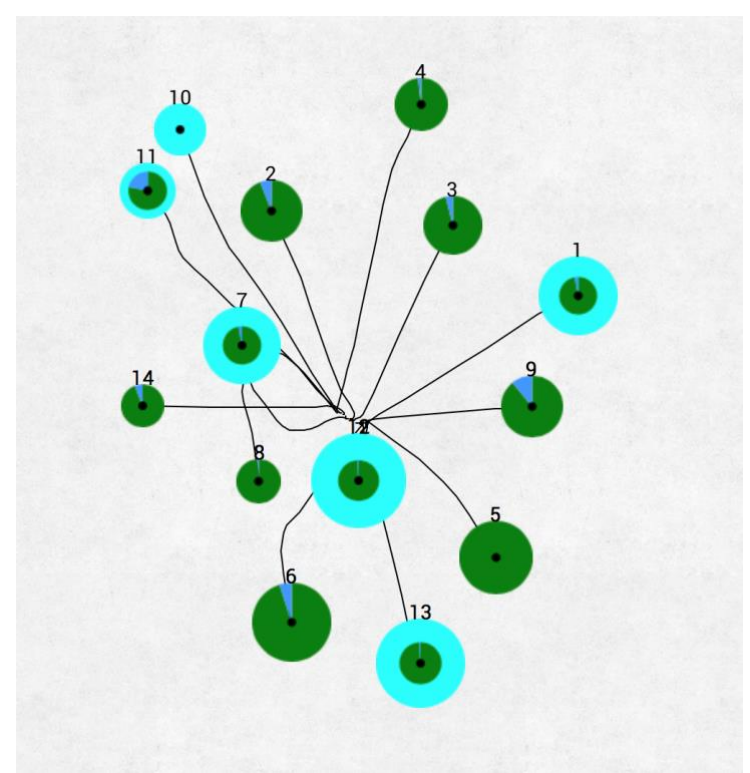

Figure 5 . Huron field bubble map in the E&P Portal

<sup>&</sup>lt;sup>1</sup> Note that the well, reservoir, field names as well as well production data, dates, costs were changed for the purpose of this study

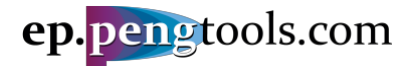

The reservoir "1" data is given below:

| STOIIP                        |         | 63 MMstb                   |
|-------------------------------|---------|----------------------------|
| Connate water saturation      | Sw      | 13 %                       |
| Rock compressibility          | cr      | 4.08E-6 psia <sup>-1</sup> |
| Initial reservoir pressure    | Pi      | 3700 psia                  |
| Initial reservoir temperature | Ti      | 100 F                      |
| Oil density                   |         | 40 API                     |
| Bubble point pressure         | Pb      | 3700 psia                  |
| Solution gas ratio            | Rs      | 2007 scf/bbl               |
| Gas specific gravity          | SGgas   | 0.8                        |
| Water specific gravity        | SGwater | 1.1                        |

Table 1 . Reservoir "1" data.

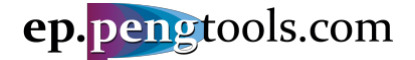

## Enhancement Campaign Data

24 well enhancements were executed in the "Huron" field in 3 campaigns:

- 1. Choke Open campaign (4);
- 2. ESP campaign (13);
- 3. Frac campaign<sup>2</sup> (7).

Each well enhancement has the following data filed (Figure 6):

- Date
- Type of enhancement (campaign)
- Cost in USD
- Well Stop Date (actual and planned)
- Well Start Date (actual and planned)
- Enhancement design report
- Well Production Forecast

|       |               |       |     |      |            |        |            |     |                                                 |         |                            | PL                | AN                 | ACT               | UAL                |
|-------|---------------|-------|-----|------|------------|--------|------------|-----|-------------------------------------------------|---------|----------------------------|-------------------|--------------------|-------------------|--------------------|
|       | Country       | Field | Pad | Well | Date Ja    | Flag   | Туре       | Plo | tDescriptionReport                              | Cost    | Production Forecast        | Well Stop<br>Date | Well Start<br>Date | Well Stop<br>Date | Well Start<br>Date |
|       |               |       |     | _    |            |        |            |     |                                                 | USD     |                            |                   |                    |                   |                    |
|       | *             | *     |     | *    |            | *      | *          |     |                                                 |         |                            |                   |                    |                   |                    |
| 1     | United States | Huron | 1   | 9    | 2018-06-22 | Actual | ESP        | ۲   | ESP upgrade<br>to GN10000                       | 75000   | Frac campaign(2013-01-01)  | 2018-06-12        | 2018-06-30         | 2018-06-12        | 2018-06-30         |
| 1     | United States | Huron | 1   | 5    | 2018-05-24 | Actual | ESP        | ۲   | upgrade to<br>GN6200                            | 65000   | ESP campaign(2013-01-01)   | 2018-05-21        | 2018-05-28         | 2018-05-21        | 2018-05-28         |
| 1     | United States | Huron | 1   | 4    | 2018-05-16 | Actual | ESP        | 0   | ESP upgrade<br>to GN6200                        | 75000   | ESP campaign(2013-01-01)   | 2018-05-12        | 2018-05-21         | 2018-05-12        | 2018-05-21         |
| 1     | United States | Huron | 1   | 14   | 2018-03-01 | Actual | Frac       | 0   | good 80 ton                                     | 480000  | Frac campaign(2013-01-01)  | 2017-08-20        | 2018-03-07         | 2017-08-20        | 2018-03-07         |
| 1     | United States | Huron | 1   | 9    | 2018-02-03 | Actual | Frac       | 0   | nice 130 ton                                    | 550000  | Frac campaign(2013-01-01)  | 2018-01-28        | 2018-02-14         | 2018-01-28        | 2018-02-14         |
| 1     | United States | Huron | 1   | 4    | 2017-11-11 | Actual | ESP        | 0   | DN4300                                          | 65000   | ESP campaign(2013-01-01)   | 2017-11-09        | 2017-11-17         | 2017-11-09        | 2017-11-17         |
| 1     | United States | Huron | 1   | 3    | 2017-09-06 | Actual | Frac       | 0   | 56 tons                                         | 300000  | Frac campaign(2013-01-01)  | 2017-08-26        | 2017-09-17         | 2017-08-26        | 2017-11-10         |
|       | United States | Huron | 1   | 4    | 2017-06-19 | Actual | Choke Oper | •   | Choke size<br>changed from<br>22 mm to 65<br>mm | 100     | Choke campaign(2013-01-01) | 2017-06-19        | 2017-06-19         | 2017-06-19        | 2017-06-19         |
| 1     | United States | Huron | 1   | 6    | 2017-06-18 | Actual | ESP        | 0   | ESP upgrade                                     | 60000   | ESP campaign(2013-01-01)   | 2017-06-18        | 2017-06-21         | 2017-06-18        | 2017-06-21         |
| 1     | United States | Huron | 1   | 6    | 2017-01-13 | Actual | ESP        | 0   | 3000 bbl/d                                      | 55000   | ESP campaign(2013-01-01)   | 2017-01-11        | 2017-01-16         | 2017-01-11        | 2017-01-16         |
| 1     | United States | Huron | 1   | 5    | 2016-10-29 | Actual | ESP        | 0   | upgrade to<br>3000 bbl/d<br>ESP                 | 40000   | ESP campaign(2013-01-01)   | 2016-10-23        | 2016-11-07         | 2016-10-23        | 2016-11-07         |
| 1     | United States | Huron | 1   | 11   | 2016-05-24 | Actual | Frac       | ۲   | 50 ton + 20 m3                                  | 350000  | Frac campaign(2013-01-01)  | 2016-05-24        | 2016-06-16         | 2016-05-24        | 2016-06-16         |
| 1     | United States | Huron | 1   | 5    | 2016-05-11 | Actual | ESP        | 0   | 2500 bbl/d                                      | 35000   | ESP campaign(2013-01-01)   | 2016-05-08        | 2016-05-10         | 2016-05-08        | 2016-05-14         |
| 1     | United States | Huron | 1   | 10   | 2016-04-24 | Actual | Frac       | ۲   | 50 ton frac no                                  | 350000  | Frac campaign(2013-01-01)  | 2016-04-24        | 2016-04-24         | 2016-04-24        | 2016-04-24         |
| 1     | United States | Huron | 1   | 3    | 2016-02-07 | Actual | ESP        | 0   | ESP                                             | 50000   | ESP campaign(2013-01-01)   | 2016-02-02        | 2016-02-12         | 2016-02-02        | 2016-02-12         |
| 1     | United States | Huron | 1   | 11   | 2016-01-20 | Actual | Frac       | 0   | 20 ton frac                                     | 250000  | Frac campaign(2013-01-01)  | 2015-12-12        | 2016-02-02         | 2015-12-12        | 2016-02-02         |
| 1     | United States | Huron | 1   | 4    | 2016-01-12 | Actual | Frac       | 0   | 15 ton                                          | 200000  | Frac campaign(2013-01-01)  | 2016-01-10        | 2016-03-16         | 2016-01-10        | 2016-03-16         |
| 1     | United States | Huron | 1   | 8    | 2015-12-15 | Actual | ESP        | 0   | 1000 bbl/d<br>ESP                               | 25000   | ESP campaign(2013-01-01)   | 2015-12-11        | 2015-12-22         | 2015-12-11        | 2015-12-22         |
| 1     | United States | Huron | 1   | 14   | 2015-08-01 | Actual | ESP        | 0   | 1000 bbl/d                                      | 30000   | ESP campaign(2013-01-01)   | 2015-07-28        | 2015-08-10         | 2015-07-28        | 2015-08-10         |
|       | United States | Huron | 1   | 5    | 2015-01-29 | Actual | Choke Oper | 0   | choke full open                                 | 1       | Choke campaign(2013-01-01  | 2015-01-29        | 2015-01-29         | 2015-01-29        | 2015-01-29         |
| 1     | United States | Huron | 1   | 6    | 2014-09-24 | Actual | Choke Oper | 1 💿 | 45 to 55 mm                                     | 1000    | Choke campaign(2013-01-01  | 2014-09-24        | 2014-09-24         | 2014-09-24        | 2014-09-24         |
|       | United States | Huron | 1   | 13   | 2014-06-16 | Actual | ESP        | ۲   | 1000 bbl/d<br>ESP                               | 35000   | ESP campaign(2013-01-01)   | 2014-06-15        | 2014-06-19         | 2014-06-15        | 2014-06-19         |
| 1     | United States | Huron | 1   | 5    | 2014-04-20 | Actual | Choke Oper |     |                                                 | 5000    | Choke campaign(2013-01-01  | 2014-04-20        | 2014-04-20         | 2014-04-20        | 2014-04-20         |
|       | United States | Huron | 1   | 9    | 2013-10-11 | Actual | ESP        | ۲   | 3000 bbl/d<br>ESP                               | 45000   | ESP campaign(2013-01-01)   | 2013-10-10        | 2013-10-16         | 2013-10-10        | 2013-10-21         |
| Total |               |       |     |      |            |        |            |     |                                                 | 3141101 |                            |                   |                    |                   |                    |

Figure 6. Wells Enhancement data in the E&P Portal

In the next section as an example well "9" enhancements are reviewed in detail.

<sup>&</sup>lt;sup>2</sup> The ESP is installed after the frac job by default. The frac cost includes the cost of the frac itself and the cost of installed ESP.

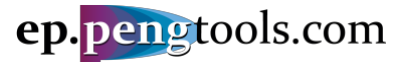

## Well 9 Enhancements

There are 3 enhancements done in Well "9":

- 1. Flowing well was converted to the ESP (before / after points 1 and 2);
- 2. Damaged well was fractured (before / after points 3 and 4);
- 3. Limited capacity ESP was upgraded (before / after points 4 and 5).

The enhancements are shown on the plot below:

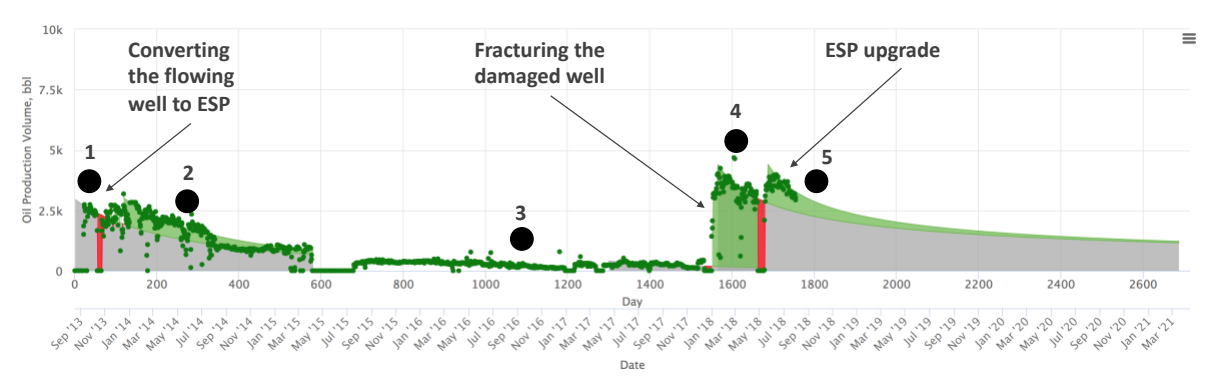

*Figure 7*. *Well "9" history plot with enhancements in the E&P Portal* 

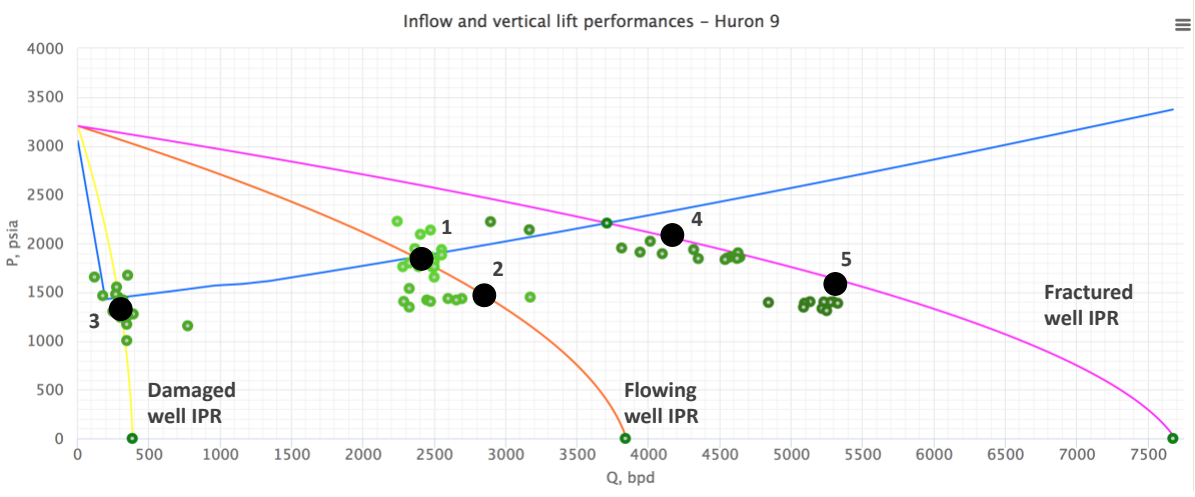

#### The well "9" performance is shown on the PQplot below:

Figure 8 . Well "9" <u>PQplot</u> with before and after enhancement performance points

Below are details on each enhancement done.

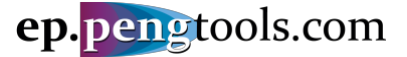

#### Enhancement 1. Converting the flowing well to the ESP

Soon after well startup the well's flowing data was gathered and well performance was analyzed with <u>PQplot</u> (Figure 8 point 1). It was quickly realized that well is not working at potential (Q~2400 bbl/d) and where potential is (unstimulated well AOF~3800 bbl/d).

To close the performance gap ESP enhancement was designed. The maximum capacity ESP available at that moment was targeting ql=3000 bbl/d at Pwf ~ 1300 psi (Figure 9).

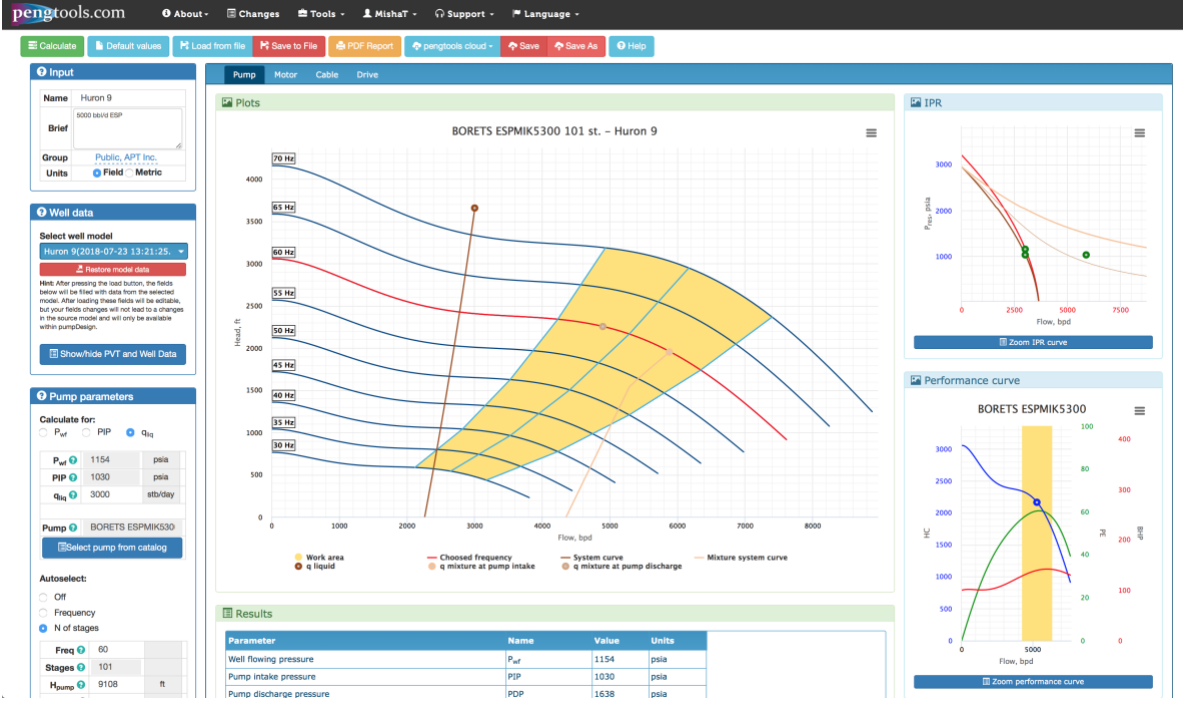

Figure 9. Well "9" ESP design with the <u>PumpDesign</u> tool

The pump design report is attached as:

Attachment 1"Huron 9 Pump Design Report.pdf".

The well was converted to a 5000 bbl/d ESP and started with enhanced performance shown as "point 2" on Figure 8.

The incremental oil recovery reached by this enhancement is **192,623 bbl** at cost of **\$45,000** which is **0.23 USD/bbl** (Figure 40).

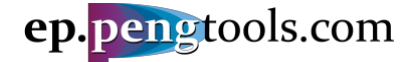

#### Enhancement 2. Fracing the damaged well

After about 2 years of production well "9" was damaged during the workover and left behind for about 2 more years (Figure 8 point 3).

As soon as frac campaign was started the 290000 lbm (130 ton) frac enhancement was designed. Given the maximum permeability proppant 16/20 available at the moment the design target was JD=0.32 which is about 100 folds of productivity increase (Figure 10).

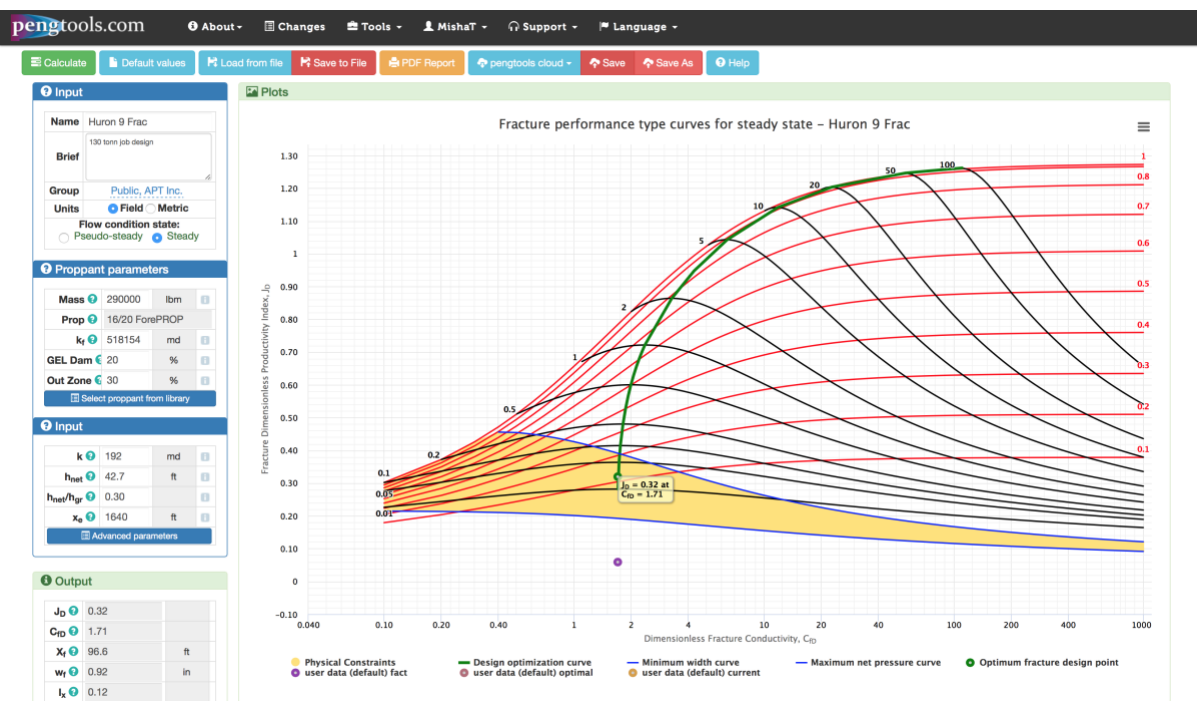

Figure 10 . Well "9" frac design with the <u>optiFrac</u> tool

The frac design report is attached as:

Mattachment 2"Huron 9 Frac Design Report.pdf".

The well "9" was fraced and started with new performance (Figure 8 point 4).

About 20 folds of productivity increase was achieved in this high permeability (~200md) sand (purple point on the frac design Figure 10 shows the achieved vs planned JD).

The incremental oil recovery reached by this enhancement is **399,903 bbl** at cost of **\$550,000** which is **1.38 USD/bbl** (Figure 46).

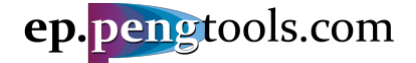

#### Enhancement 3. ESP upgrade

Soon after the fraced well flowing data was gathered well performance was reevaluated. It was realized that current ESP capacity is not enough to reach the well potential and ESP needs to be upgraded to the bigger one.

To close the performance gap ESP upgrade enhancement was designed The maximum capacity ESP available at that moment was targeting ql=5300 bbl/d at Pwf ~ 1450 psi (Figure 11).

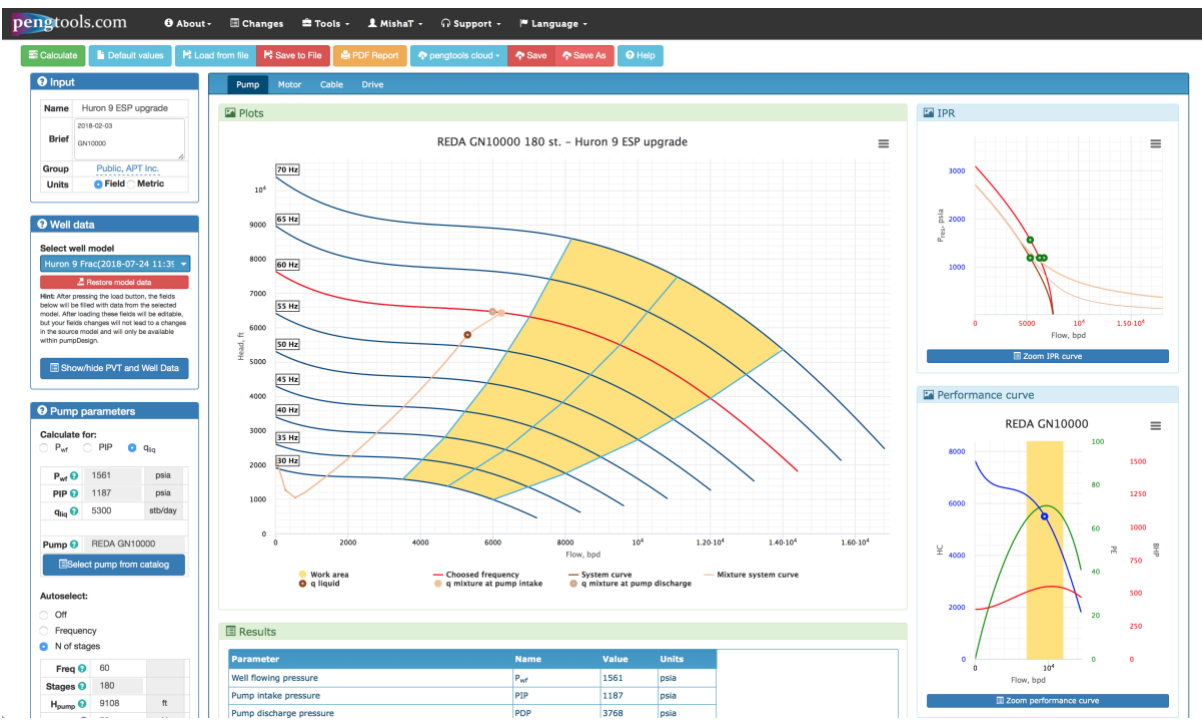

Figure 11 . Well "9" ESP upgrade design with the <u>PumpDesign</u> tool

The pump design report is attached as:

Attachment 3"Huron 9 ESP upgrade Report.pdf".

The well was converted to a 10000 bbl/d ESP and started with new performance (Figure 8 point 5).

The incremental oil recovery reached by this enhancement is **87,814 bbl** at cost of **\$75,000** which is **0.85 USD/bbl** (Figure 52).

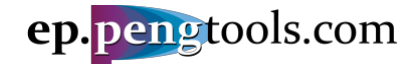

# Data Input to the E&P Portal Signing up

First open <u>ep.pengtools.com</u> in your browser and signup or login to the **E&P Portal**.

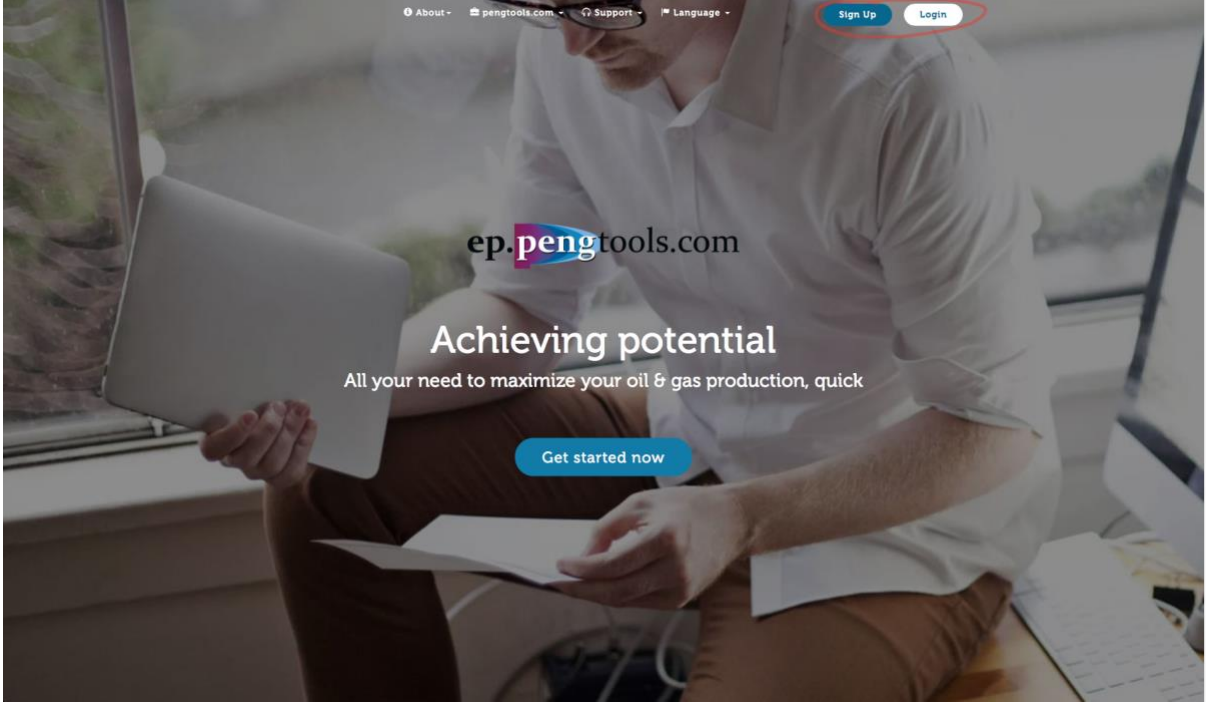

Figure 12 . E&P Portal landing page

After signing up /logging in you'll see the main **E&P Portal** page:

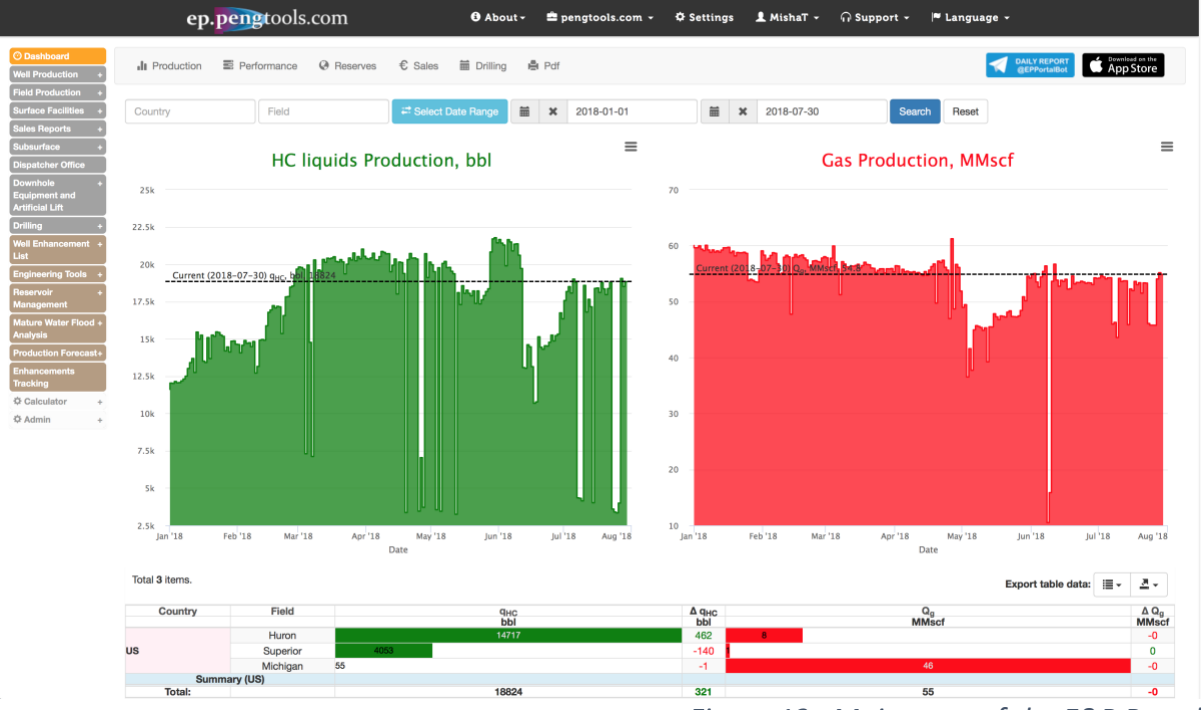

Figure 13 . Main page of the E&P Portal

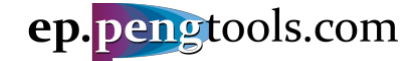

Check the units in the page footer to be "Field".

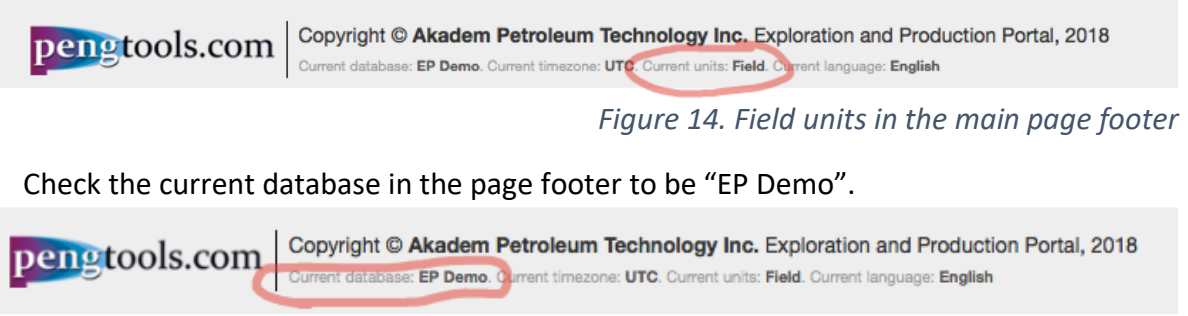

Figure 15. Current database in the main page footer

Now you are ready to start entering the data into the E&P Portal

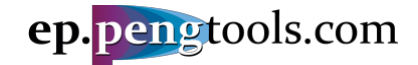

#### Adding the "Huron" field

In the left menu open the "Fields" page of the "Subsurface" module:

|                             |            |            |        | ep.  | pengto   | ols.com      |              | 🔁 About - | 🚔 pengtools.com 👻 |
|-----------------------------|------------|------------|--------|------|----------|--------------|--------------|-----------|-------------------|
| O Dashboard                 | Field      | Well       | Pad    | Shop | Operator | License Area | Upload Wells |           |                   |
| Field Production +          |            |            |        |      |          |              |              |           |                   |
| Surface Facilities +        | Home /     | Fields     |        |      |          |              |              |           |                   |
| Sales Reports +             |            |            |        |      |          |              |              |           |                   |
| » Field                     | Field      | lS         |        |      |          |              |              |           |                   |
| » Well                      | Create Fie | eld        |        |      |          |              |              |           |                   |
| » Deviation Surveys         |            |            |        |      |          |              |              |           |                   |
| » Perforations              | Showing 1  | 1-11 of 11 | items. |      |          |              |              |           |                   |
| » Well Logs Interpretations |            |            |        |      |          |              |              |           |                   |
| » BHP & Pres                |            |            |        | Fie  | əld      |              | License      | Area      | Operato           |
| » kh & JD                   |            |            |        |      |          |              |              |           |                   |

Figure 16. Fields page of subsurface module of the E&P Portal

Click "Create Field", fill the form as follows and click "Create":

|                                  |           | eŗ       | o.per    | ngtoc | ols.com  |          |
|----------------------------------|-----------|----------|----------|-------|----------|----------|
| O Dashboard                      |           |          |          |       |          |          |
| Well Production +                | Field     | Well     | Pad      | Shop  | Operator | Licens   |
| Field Production +               |           |          |          |       |          |          |
| Surface Facilities +             | Home / I  | Fields / | Create F | ield  |          |          |
| Sales Reports +                  |           |          |          |       |          |          |
| Subsurface -                     | Croo      | to D     |          | 4     |          |          |
| » Field                          | Grea      | ler      |          | J     |          |          |
| » Well                           | Field     |          |          |       |          |          |
| » Deviation Surveys              | Huron     |          |          |       |          |          |
| » Perforations                   |           |          |          |       |          |          |
| » Well Logs<br>Interpretations   | License A | rea      |          |       |          |          |
| » BHP & Pres                     | Select L  | A        |          |       |          | *        |
| » kh & JD                        | Operator  |          |          |       |          |          |
| Dispatcher Office                | operator  |          |          |       |          |          |
| Downhole +                       | Select o  | perator  |          |       |          | <b>v</b> |
| Equipment and<br>Artificial Lift | Country   |          |          |       |          |          |
| Drilling +                       | Select o  | ountry   |          |       |          | *        |
| Well Enhancement +<br>List       | Create    | ١        |          |       |          |          |
| Engineering Tools +              | Create    |          |          |       |          |          |

Figure 17. Creating the "Huron" field in the E&P Portal

Now you have successfully added the "Huron" field to the E&P Portal:

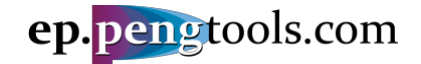

## Adding the Huron pad "1"

In the left menu open the "Fields" page of the "Subsurface" module and click "Pad":

|                                         | e             | ep.pengtoo | ols.com  |              | 🕄 About 🗸    |
|-----------------------------------------|---------------|------------|----------|--------------|--------------|
| O Dashboard     Well Production +       | Field Wel     | Pad Shop   | Operator | License Area | Upload Wells |
| Field Production + Surface Facilities + | Home / Fields |            |          |              |              |
| Sales Reports + Subsurface - » Field    | Fields        |            |          |              |              |
| » Well<br>» Deviation Surveys           | Create Field  |            |          |              |              |

Figure 18.Pad page of subsurface module of the E&P Portal

Click "Create Pad", fill the form as follows and click "Create":

|                                                      |        | eŗ       | o.pei     | ngtoc | ols.com  |              | 🔁 About -    |
|------------------------------------------------------|--------|----------|-----------|-------|----------|--------------|--------------|
| © Dashboard<br>Well Production+                      | Field  | Well     | Pad       | Shop  | Operator | License Area | Upload Wells |
| Field Production +<br>Surface Facilities +           | Home / | Pads / ( | Create Pa | ad    |          |              |              |
| Sales Reports +<br>Subsurface +<br>Dispatcher Office | Crea   | te F     | Pad       |       |          |              |              |
| Downhole +<br>Equipment and<br>Artificial Lift       | Pad    |          |           |       |          |              |              |
| Drilling +<br>Well Enhancement +<br>List             | Shop   |          |           |       |          | J            |              |
| Engineering Tools +<br>Reservoir +<br>Management     | Field  |          |           |       |          |              |              |
| Mature Water Flood +<br>Analysis                     | Huron  |          |           |       | ×        | Ŧ            |              |
| Production Forecast                                  | Create |          |           |       |          |              |              |

Figure 19. Creating the pad "1" in the E&P Portal

Now you have successfully added the pad "1" field to the E&P Portal:

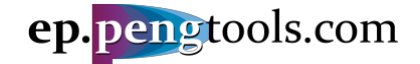

#### Uploading Huron wells

In the left menu open the "Well" page of the "Subsurface" module and click "Upload Wells":

|                                                             |                                                    | ep    | .per    | igtoo | ls.com   |              | 🕄 About -    |  |  |  |
|-------------------------------------------------------------|----------------------------------------------------|-------|---------|-------|----------|--------------|--------------|--|--|--|
| Dashboard     Well Production +                             | Field                                              | Well  | Pad     | Shop  | Operator | License Area | Upload Wells |  |  |  |
| Field Production       +         Surface Facilities       + | Id Production +<br>rface Facilities + Home / Wells |       |         |       |          |              |              |  |  |  |
| Sales Reports + Subsurface - » Field                        | Sales Reports + Subsurface • Wells                 |       |         |       |          |              |              |  |  |  |
| » Well<br>» Deviation Surveys                               | Create We                                          | ell 🚯 | Wiki it |       |          |              |              |  |  |  |

Figure 20. Well page of Subsurface module of the E&P Portal

Fill the form as follows and click "Upload". The well list as attached as:

Attachment 4"Huron wells.csv".

|                                                  |                     | eŗ      | p.pe      | ngtoo | ols.com  |              | 🖯 Abo        | out - | - |
|--------------------------------------------------|---------------------|---------|-----------|-------|----------|--------------|--------------|-------|---|
| O Dashboard<br>Well Production +                 | Field               | Well    | Pad       | Shop  | Operator | License Area | Upload Wells |       |   |
| Field Production + Surface Facilities +          | Upload              |         |           |       |          |              |              |       |   |
| Sales Reports +<br>Subsurface +                  | File<br>Choose File | Huron V | Vells.csv |       |          |              |              |       |   |
| Dispatcher Office<br>Downhole +<br>Equipment and | Update Ty           | pe      |           |       |          |              |              |       | Ţ |
| Artificial Lift<br>Drilling +                    | File Heade          | NF .    |           |       |          |              |              | ×     | Ľ |
| Well Enhancement +<br>List                       | File with           | header  |           |       |          |              |              | ×     | • |
| Reservoir +                                      | File Colum          | nns Map |           |       |          |              |              |       |   |
| Management                                       | #01 col             | Field   |           |       |          |              | \$           |       |   |
| Mature Water Flood +<br>Analysis                 | #02 col             | Pad     |           |       |          |              | ¢            |       |   |
| Production Forecast +                            | #03 col             | Well    |           |       |          |              | \$           |       |   |
| Enhancements<br>Tracking                         | #04 col             |         |           |       |          |              | \$           |       |   |
| ⇔ Calculator +                                   | #05 col             |         |           |       |          |              | \$           |       |   |
| ¢ Admin +                                        | #06 col             |         |           |       |          |              | ¢            |       |   |
|                                                  | #07 col             |         |           |       |          |              | ¢            |       |   |
|                                                  | #08 col             |         |           |       |          |              | \$           |       |   |

Figure 21. Creating the well "8" in the E&P Portal

Wait for the message showing the data upload status:

|                      |           | ep        | .per      | igtoo | ls.com   |              | 🕒 About 🗸    | 🚔 pengtools.com 👻 |
|----------------------|-----------|-----------|-----------|-------|----------|--------------|--------------|-------------------|
| O Dashboard          | Field     |           | Ded       | Ohan  | Oranta   |              |              |                   |
| Well Production +    | Field     | vveii     | Pad       | Snop  | Operator | License Area | Upload wells |                   |
| Field Production +   |           |           |           |       |          |              |              |                   |
| Surface Facilities + | 14 rows r | ead from  | file      |       |          |              |              |                   |
| Sales Reports +      | Time elap | sed 1 (46 | 6.5 Mb) s | ec    |          |              |              | ~                 |
| Subsurface +         |           |           | ,         |       |          |              |              |                   |
| Dispatcher Office    |           |           |           |       |          |              |              |                   |

Figure 22. Successful wells upload message

Now you have successfully added Huron wells to the E&P Portal:

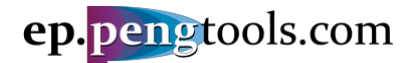

### E&P Portal. Case Study Enhancements Tracking

|                                                        |      | ep              | o.peng   | tool | s.com    |          |                 | 0 About       | - 🖻 pe    | ingtools | .com +      | 🌣 Settings        | 👤 MishaT 🗸        | ⊖ Support -       | 🏴 Language 👻           |                       |            |
|--------------------------------------------------------|------|-----------------|----------|------|----------|----------|-----------------|---------------|-----------|----------|-------------|-------------------|-------------------|-------------------|------------------------|-----------------------|------------|
| Dashboard     Well Production +     Field Production + | F    | ield Well       | Pad      | Shop | Operator | License  | Area Uş         | pload Wells   |           |          |             |                   |                   |                   |                        |                       |            |
| Surface Facilities +<br>Sales Reports +                | Hor  | ne / Wells      |          |      |          |          |                 |               |           |          |             |                   |                   |                   |                        |                       |            |
| Subsurface                                             | W    | ells            |          |      |          |          |                 |               |           |          |             |                   |                   |                   |                        |                       |            |
| * Well<br>* Deviation Surveys                          | Crea | ite Well 🚺 🚯    | Wiki it  |      |          |          |                 |               |           |          |             |                   |                   |                   |                        |                       |            |
| <ul> <li>Perforations</li> <li>Well Logs</li> </ul>    | Sho  | ving 1-14 of 14 | 4 items. |      |          |          |                 |               |           |          |             |                   |                   |                   | Expo                   | rt table data: i≣     | <u>A</u> - |
| Interpretations<br>» BHP & Pres                        |      | Well 12         | Pad      | Shop | Field    | Operator | License<br>Area | Country       | Well Type | Status   | Status Type | Deviation<br>Type | Operation<br>Type | Username          | Created At             | Updated At            |            |
| » kh & JD                                              |      |                 |          |      | Hungen 🔻 |          | *               | · · · ·       |           | *        |             |                   |                   |                   |                        |                       |            |
| Dispatcher Office                                      | 1    | 1               | 1        |      | Huron    |          |                 | United States | Change    | Change   | Change      |                   | Change            | Mikhail Tuzovskiy | 2018-07-26 10:16:28+00 | 2018-07-26 10:16:28+0 | 10 💉 🏛     |
| Downhole +                                             | 1    | 10              | 1        |      | Huron    |          |                 | United States | Change    | Change   | Change      |                   | Change            | Mikhail Tuzovskiy | 2018-07-26 10:16:28+00 | 2018-07-26 10:16:28+0 | 10 💉 🏦     |
| Artificial Lift                                        | 1    | 11              | 1        |      | Huron    |          |                 | United States | Change    | Change   | Change      |                   | Change            | Mikhail Tuzovskiy | 2018-07-26 10:16:28+00 | 2018-07-26 10:16:28+0 | 0 💉 🏦      |
| Drilling +                                             | 1    | 12              | 1        |      | Huron    |          |                 | United States | Change    | Change   | Change      |                   | Change            | Mikhail Tuzovskiy | 2018-07-26 10:16:28+00 | 2018-07-26 10:16:28+0 | 0 💉 🏦      |
| Well Enhancement +<br>List                             | 1    | 13              | 1        |      | Huron    |          |                 | United States | Change    | Change   | Change      |                   | Change            | Mikhail Tuzovskiy | 2018-07-26 10:16:28+00 | 2018-07-26 10:16:28+0 | JO 💉 🏦     |
| Engineering Tools +                                    | 1    | 14              | 1        |      | Huron    |          |                 | United States | Change    | Change   | Change      |                   | Change            | Mikhail Tuzovskiy | 2018-07-26 10:16:28+00 | 2018-07-26 10:16:28+0 | JO 💉 🏦     |
| Reservoir +                                            | 1    | 2               | 1        |      | Huron    |          |                 | United States | Change    | Change   | Change      |                   | Change            | Mikhail Tuzovskiy | 2018-07-26 10:16:28+00 | 2018-07-26 10:16:28+0 | JO 💉 🏛     |
| Mature Water Flood +                                   | 1    | 3               | 1        |      | Huron    |          |                 | United States | Change    | Change   | Change      |                   | Change            | Mikhail Tuzovskiy | 2018-07-26 10:16:28+00 | 2018-07-26 10:16:28+0 | JO 💉 🏦     |
| Anatysis                                               | 1    | 4               | 1        |      | Huron    |          |                 | United States | Change    | Change   | Change      |                   | Change            | Mikhail Tuzovskiy | 2018-07-26 10:16:28+00 | 2018-07-26 10:16:28+0 | JO 💉 🏦     |
| Production Forecast+                                   | 1    | 5               | 1        |      | Huron    |          |                 | United States | Change    | Change   | Change      |                   | Change            | Mikhail Tuzovskiy | 2018-07-26 10:16:28+00 | 2018-07-26 10:16:28+0 | JO 💉 🏦     |
| Tracking                                               | 1    | 6               | 1        |      | Huron    |          |                 | United States | Change    | Change   | Change      |                   | Change            | Mikhail Tuzovskiy | 2018-07-26 10:16:28+00 | 2018-07-26 10:16:28+0 | JO 💉 🏦     |
| Calculator +                                           | 1    | 7               | 1        |      | Huron    |          |                 | United States | Change    | Change   | Change      |                   | Change            | Mikhail Tuzovskiy | 2018-07-26 10:16:28+00 | 2018-07-26 10:16:28+0 | JO 💉 🏦     |
| ¢ Admin +                                              | 1    | 8               | 1        |      | Huron    |          |                 | United States | Change    | Change   | Change      |                   | Change            | Mikhail Tuzovskiv | 2018-07-26 10:16:28+00 | 2018-07-26 10:16:28+0 | JO 💉 🍿     |
|                                                        | 1    | 9               | 1        |      | Huron    |          |                 | United States | Change    | Change   | Change      |                   | Change            | Mikhail Tuzovskiy | 2018-07-26 10:16:28+00 | 2018-07-26 10:16:28+0 | 10 💉 🏛     |

Figure 23. Huron wells in the E&P Portal

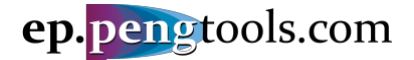

#### Upload the Huron wells daily production data

In the left menu open the "Daily Data" page of the "Well Production" module and click "Upload":

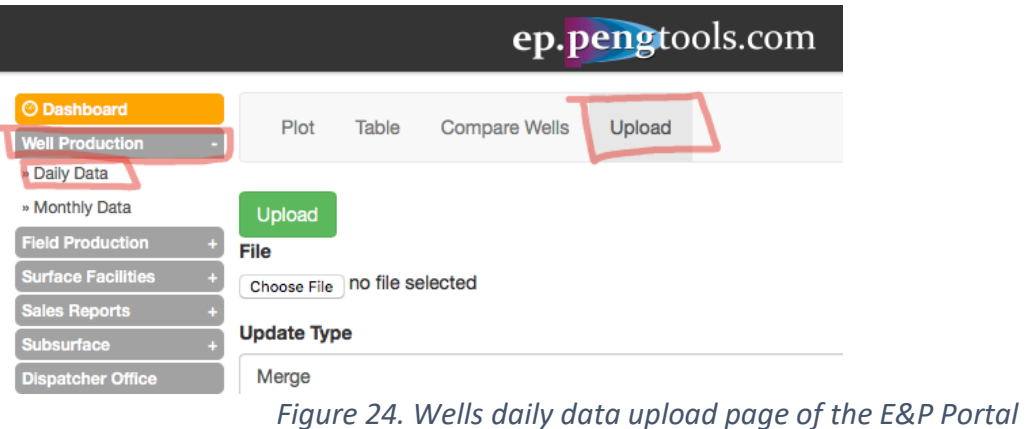

Fill the form as follows and click "Upload". ells daily production data is attached as:

Attachment 5"Huron wells daily measures.csv".

|                                                                                                    |                                                                      | ep.pengtools.com                               | 8 Abor | սե~ 🚔 բ | bengtools.com + 🌣 Settings 🛔 MishaT + 🎧 Support + 🏼 🛤 Language +                                                                                         |
|----------------------------------------------------------------------------------------------------|----------------------------------------------------------------------|------------------------------------------------|--------|---------|----------------------------------------------------------------------------------------------------|
| O Dashboard<br>Well Production +                                                                                                    | Plot                                                                 | Table Compare Wells Upload                     |        |         |                                                                                                    |
| Field Production +<br>Surface Facilities +<br>Sales Reports +<br>Subsurface +<br>Dispatcher Office<br>Downhole +<br>Equipment and<br>Artificial Lift<br>Drilling + | Upload<br>File<br>Choose File<br>Update Ty<br>Do not o<br>File Heade | Huron WellsMeasures.cev<br>pe<br>verwrite<br>r |        | ×       | Wiki Info Brief Daily Measures are uploaded to the E&P Portal here @. Workflow                                                                           |
| Well Enhancement +<br>List                                                                                                    | File with                                                            | header                                         |        | ×       | 1. Prepare a csv file with the data                                                                                                    |
| Engineering Tools +                                                                                                    | File Colum                                                           | ins Map                                        |        |         | <ul> <li>csv file example in METRIC units UploadDailyMeasuresMETRIC.csv</li> <li>csv file example in FIELD units UploadDailyMeasuresFIELD.csv</li> </ul> |
| Management                                                                                                    | #01 col                                                              | Field                                          | \$     |         | 2. Select the file in the dialog                                                                                                    |
| Mature Water Flood +<br>Analysis                                                                                                    | #02 col                                                              | Well                                           | \$     |         | <ol> <li>Chose the Upload type (Merge / Do not overwrite)</li> <li>Select the File header (File with header / File without header)</li> </ol>            |
| Production Forecast                                                                                                    | #03 col                                                              | Date                                           | \$     |         | 5. Select the columns you want to upload<br>6. Check the units                                                                                           |
| ☆ Calculator +<br>☆ Admin +                                                                                                    | #04 col                                                              | Uptime                                         | ¢ 1    | h       | 7. Click upload                                                                                                    |
|                                                                                                    | #05 col                                                              | Liquid Production Volume                       | ¢ 1    | bbl     | In case you have issues contact us at support@pengtools.com                                                                                              |
|                                                                                                    | #06 col                                                              | Oil Production Volume                          | ¢ 1    | Idd     | Demoised a channel                                                                                                    |
|                                                                                                    | #07 col                                                              | Water production Volume                        | ¢ 1    | Idd     | Required columns                                                                                                    |
|                                                                                                    | #08 col                                                              | Gas Production Volume                          | ¢ 1    | MMscf   | Field     Well                                                                                                    |
|                                                                                                    | #09 col                                                              | Water Injection Volume                         | ¢ 1    | Idd     | Date     Mell Listime                                                                                                    |
|                                                                                                    | #10 col                                                              | PIP                                            | ¢ ,    | psia    | • The Optime                                                                                                    |
|                                                                                                    | #11 col                                                              | P Tub                                          | ¢ ;    | psia    | Quick select last templates                                                                                                    |
|                                                                                                    | #12 col                                                              | P Ann                                          | ¢ ;    | psia    | Once you've uploaded the data, the system saves your columns selection.                                                                                  |
|                                                                                                    | #13 col                                                              | P Line                                         | ¢ ;    | psia    | to repeat the upload you can select your previously used template.                                                                                       |
|                                                                                                    | #14 col                                                              | D Choke Tub                                    | ¢ /    | /64in   |                                                                                                    |
|                                                                                                    | #15 col                                                              | Watercut                                       | ¢ 9    | %       |                                                                                                    |
|                                                                                                    | #16 col                                                              |                                                | \$     |         | Quick select last templates                                                                                                    |
|                                                                                                    | 417                                                                  |                                                |        |         |                                                                                                    |

Figure 25. Huron wells daily data upload to the E&P Portal

Wait for the message showing the data upload status:

|                      |           | ep         | .pengtool     | s.com  | 🕄 About - | 🚔 pengtools.com |
|----------------------|-----------|------------|---------------|--------|-----------|-----------------|
| O Dashboard          |           |            |               |        |           |                 |
| Well Production +    | Plot      | Table      | Compare Wells | Upload |           |                 |
| Field Production +   |           |            |               |        |           |                 |
| Surface Facilities + | 18306 m   | WE WORD R  | and from file |        |           |                 |
| Sales Reports +      | Time elar | psed 126 ( | 46.5 Mb) sec  |        |           | ~               |
| Subsurface +         |           |            |               |        |           |                 |
| Dispatebor Office    |           |            |               |        |           |                 |

Figure 26. Huron wells daily data upload status message

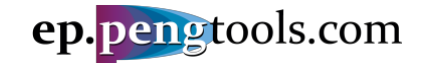

Now you have successfully uploaded Huron wells daily data to the E&P Portal.

Let's visually inspect the data uploaded for one of the wells. In the top menu click the "Plot". Fill the filter as follows and click "Search":

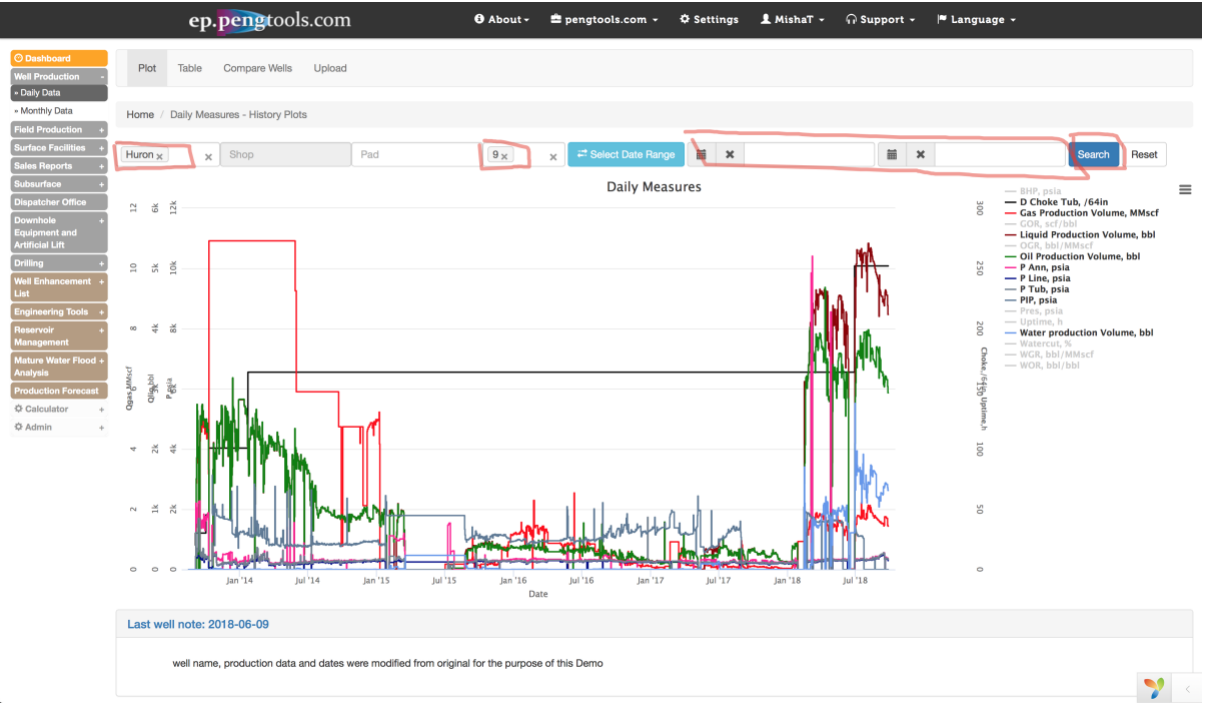

Figure 27. Huron well "9" daily data visualization in the E&P Portal

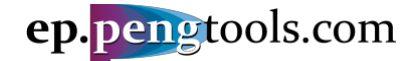

#### Upload the Huron wells enhancement production forecast data

In the left menu open the "Well" page of the "Production Forecast" module and click "Well Upload":

|                                                |              | ep. <mark>pen</mark> g | tools.     | com      |              | 3 Abou      | t 🗸 🚔 pengtod        | ols.com - 🌣 |
|------------------------------------------------|--------------|------------------------|------------|----------|--------------|-------------|----------------------|-------------|
| Dashboard      Well Production +               | Well Plots   | Well Table             | Well Daily | Forecast | Well Month   | ly Forecast | Well Yearly Forecast | Well Upload |
| Field Production +<br>Surface Facilities +     | Reservoir Ye | early Forecast         | Reservoir  | Upload   | Forecast Typ | pe          |                      |             |
| Sales Reports + Subsurface + Diepstoher Office | Country      |                        | Huron 🗙    | ×        | Pad          |             | Well                 | Choke ca    |
| Downhole +<br>Equipment and                    | iii ×        |                        |            | Search   | Reset        |             |                      |             |
| Drilling +<br>Well Enhancement +               | 10k          |                        |            |          |              |             |                      | Production  |
| List<br>Engineering Tools +                    |              |                        |            |          |              |             |                      |             |
| Management<br>Mature Water Flood +             |              |                        |            |          |              |             |                      |             |
| Production Forecast -<br>» Well                |              |                        |            |          |              |             |                      |             |
| » Reservoir                                    | s            |                        |            |          |              |             |                      |             |

Figure 28. Production Forecast upload page of the E&P portal

Fill the form as follows and click "Upload". The wells production forecast data is attached as:

Attachment 6 "Huron wells production forecast data.csv".

|                                                  |                    | ep.p             | eng  | tools.com          |              | 🕄 АЪо         | ut <del>-</del> | 🟛 per   | ıgtools | s.com <del>-</del>                          | ¢ s                  |
|--------------------------------------------------|--------------------|------------------|------|--------------------|--------------|---------------|-----------------|---------|---------|---------------------------------------------|----------------------|
| Dashboard     Well Production +                  | Well P             | lots Well Ta     | ıble | Well Daily Forecas | st Well Mon  | thly Forecast | Well Ye         | arly Fo | recast  | Well Up                                     | load                 |
| Field Production + Surface Facilities +          | Reser              | voir Yearly Fore | cast | Reservoir Upload   | d Forecast T | ӯре           |                 |         |         |                                             |                      |
| Sales Reports + Subsurface + Dispatcher Office   | Upload<br>File     |                  |      |                    |              |               |                 |         |         | Quick se                                    | lect las             |
| Downhole +<br>Equipment and<br>Artificial Lift   | Choose File        | Huron wells p    | cas  | t data.csv         |              |               |                 |         |         | <ul><li>Attribut</li><li>Attribut</li></ul> | es Set #<br>es Set # |
| Drilling +<br>Well Enhancement +<br>List         | Do not ov          | verwrite         |      |                    |              |               | ×               | •       |         |                                             |                      |
| Engineering Tools +<br>Reservoir +<br>Management | File with          | header           |      |                    |              |               | ×               | •       |         |                                             |                      |
| Mature Water Flood +<br>Analysis                 | #01 col            | ns Map           |      |                    |              |               |                 |         |         |                                             |                      |
| Production Forecast+<br>Enhancements             | #02 col            | Well             |      |                    |              | (             | •               |         |         |                                             |                      |
| Tracking                                         | #03 col            | Date             |      |                    |              | \$            | bbl             |         |         |                                             |                      |
| ¢ Admin +                                        | #04 col            | Version Date     | _    |                    |              | 4             |                 |         |         |                                             |                      |
|                                                  | #06 col            | Version          |      |                    |              | \$            | ÷               |         |         |                                             |                      |
|                                                  | #07 col<br>#08 col | Forecast Type    | 9    |                    |              | 4             | ÷               |         |         |                                             |                      |

Figure 29. Huron wells enhancement campaign production forecast upload to the E&P Portal

Wait for the message showing the data upload status:

#### E&P Portal. Case Study Enhancements Tracking

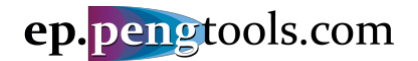

|                                  | ep.pengtools.co                          | m 🕄 About 🗸                        | 🚔 pengtools.com 👻 🌣            |
|----------------------------------|------------------------------------------|------------------------------------|--------------------------------|
| O Dashboard                      | Well Dista - Well Table - Well Daily Far | agast Wall Monthly Earsest Wall Ve | arky Easternant - Well Lipland |
| Well Production +                | Well Plots Well Table Well Daily For     | cast well wonthly Porecast well re | any Porecast Well Opload       |
| Field Production +               | Deservoir Veerly Forecast Deservoir Un   | load Envocant Turce                |                                |
| Surface Facilities +             | Reservoir rearry Forecast Reservoir Op   | oad Forecast Type                  |                                |
| Sales Reports +                  |                                          |                                    |                                |
| Subsurface +                     | 11829 rows were read from file           |                                    |                                |
| Dispatcher Office                | Time elapsed 19 (46.75 Mb) sec           |                                    | <u></u>                        |
| Downhole +                       |                                          |                                    |                                |
| Equipment and<br>Artificial Lift |                                          |                                    |                                |
| Drilling +                       |                                          |                                    |                                |

Figure 30. Huron wells enhancement campaign production forecast upload status message

Now you have successfully uploaded Huron wells enhancement production forecast data to the E&P Portal

|                                                |      | ep.                | pen                | gtoo    | ols.co    | m                  | 3 About -         | ÷,        | engtools.  | com 👻         | ¢ Sett | tings   | <b>1</b> M | lishaT | • ก       | Support        | -  ■ Lan       | iguage +            |                |            |
|------------------------------------------------|------|--------------------|--------------------|---------|-----------|--------------------|-------------------|-----------|------------|---------------|--------|---------|------------|--------|-----------|----------------|----------------|---------------------|----------------|------------|
| O Dashboard                                    | v    | Vell Plots We      | II Table           | Well    | Daily Fo  | recast Well Monthl | y Forecast Well Y | early For | ecast We   | ell Upload    | Rese   | rvoir P | Plots      | Reserv | oir Table | Reservo        | ir Daily Forec | ast Reservoir Mo    | nthly Forecast |            |
| Field Production + Surface Facilities +        | F    | leservoir Yearly F | orecast            | Res     | ervoir Up | bload Forecast Typ | е                 |           |            |               |        |         |            |        |           |                |                |                     |                |            |
| Sales Reports + Subsurface + Dispatcher Office | Hor  | ne / Well Produ    | ction For          | recast  |           |                    |                   |           |            |               |        |         |            |        |           |                |                |                     |                |            |
| Downhole +<br>Equipment and<br>Artificial Lift | W    | ell Pro            | duc                | tio     | n F       | orecast            |                   |           |            |               |        |         |            |        |           |                |                |                     |                |            |
| Drilling +<br>Well Enhancement +<br>List       | Crea | ate Production Fo  | orecast V<br>tems. | /ersion |           |                    |                   |           |            |               |        |         |            |        |           |                |                | Franciska           | bla data: 😑    |            |
| Engineering Tools +<br>Reservoir +             |      | Country            | Field              | Pad     | Well      | Version Date 12    | Version           | Туре      | Start Date | End Date      | Days F | Flag 🎝  | GP         | PGIP   | OP        | POIP           | Username       | Created At          | Updated /      | At         |
| Management                                     |      |                    |                    |         |           |                    |                   |           |            |               |        |         | MMscf      | MMsc   | bbl       | bbl            |                |                     |                |            |
| Mature Water Flood +                           |      | *                  |                    | *       |           |                    |                   |           |            |               |        |         |            | 0      |           |                |                |                     |                |            |
| Analysis                                       | 1    | United States      | Huron              | 1       | 14        | 2013-01-01         | ESP campaign      | Decline   | 2015-08-04 | 2017-07-14    | 711    |         | 9.18       | 0      | 10,791    | 18,355         |                | 2018-07-26 10:53:14 | 2018-07-26 10  | :53:14 🖍 🔟 |
| Production Forecast+                           | 4    | United States      | Huron              | 1       | 14        | 2013-01-01         | Frac campaign     | Decline   | 2018-03-13 | 2019-09-14    | 551    |         | 24.3       | 0      | 249,255   | 120,849        |                | 2018-07-26 10:53:14 | 2018-07-26 10  | :53:14 🖍 🏢 |
| Enhancements                                   | 1    | United States      | Huron              | 1       | 13        | 2013-01-01         | ESP campaign      | Decline   | 2014-06-19 | 2015-07-24    | 401    |         | 6.01       | 0      | 67,172    | 267,090        |                | 2018-07-26 10:53:10 | 2018-07-26 10  | :53:10 🖍 🏢 |
| Tracking                                       | 1    | United States      | Huron              | 1       | 11        | 2013-01-01         | Frac campaign     | Decline   | 2016-02-02 | 2016-11-15    | 257    |         |            | 0      |           | 40,450         |                | 2018-07-26 10:53:18 | 2018-07-26 10  | :53:18 🖍 🛄 |
| tor Calculator +                               | 5    | United States      | Huron              | 1       | 10        | 2013-01-01         | Frac campaign     | Decline   | 2016-04-24 | 2016-08-01    | 100    |         | 100.7      | 0      | k1 700    | 081            |                | 2018-07-26 10:53:21 | 2018-07-26 10  | :53:21 💉 🏢 |
| Q Admin +                                      | 1    | United States      | Huron              | 1       | 9         | 2013-01-01         | ESP campaign      | Decline   | 2013-10-16 | 2016-07-11    | 1,000  |         | 36.7       | 0      | 1,799     | 0.700.070      |                | 2018-07-26 10:53:04 | 2018-07-26 10  | :53:04 🖍 🏢 |
|                                                | 1    | United States      | Huron              | -       | 9         | 2013-01-01         | Frac campaign     | Decline   | 2018-02-14 | 2020-11-09    | 0.74   |         | 70.0       | 0      | 00.040    | 2,720,270      |                | 2018-07-26 10:53:04 | 2018-07-26 10  | :53:04 💉 🏢 |
|                                                | 5    | United States      | Huron              |         | 0         | 2013-01-01         | Chake compaign    | Decline   | 2015-12-22 | 2010-09-20    | 2/4    |         | 0.0        | 0      | 70,090    | 20,400         |                | 2018-07-26 10:53:16 | 2018-07-26 10  | .53:10 / 🔟 |
|                                                | 5    | United States      | Huron              | 1       | 0         | 2013-01-01         | Choke campaign    | Decline   | 2014-09-24 | 2015-01-22    | 121    |         | 20.4       | 0      | 1 560 557 | 2 207 400      |                | 2018-07-26 10:53:12 | 2018-07-26 10  | :53:12 🖍 🛄 |
|                                                | 5    | United States      | Huron              |         | 6         | 2013-01-01         | Cheke compaign    | Decline   | 2017-01-16 | 2020-01-31    | 714    |         | 2,002      | 0      | no 067    | 3,207,400      |                | 2018-07-26 10:53:12 | 2018-07-26 10  | :00:12 / 🛄 |
|                                                | 5    | United States      | Huron              | 1       | 5         | 2013-01-01         | ESP compaign      | Decline   | 2014-04-20 | 2010-04-00    | 1 601  |         | 2.140      | 0      | 1 217 854 | 2 565 016      |                | 2018-07-26 10:53:03 | 2018-07-26 10  | .53:05 / 🛄 |
|                                                | 5    | United States      | Huron              |         | 0         | 2013-01-01         | ESP campaign      | Decline   | 2016-05-10 | 2020-12-29    | 405    |         | 2,140      | 0      | 1,317,654 | 3,505,910      | _              | 2018-07-26 10:53:07 | 2018-07-26 10  | :53:07 / 🗾 |
|                                                | -    | United States      | Huren              | -       | 4         | 2013-01-01         | Cheke compaign    | Decline   | 2010-03-16 | 2017-05-14    | 425    |         | 1.91       | 0      | 2 144     | 87.449         |                | 2010-07-26 10:53:16 | 2018-07-26 10  | :00:10 🖍 📗 |
|                                                | -    | United States      | Huron              | 1       | 4         | 2013-01-01         | ESP compaign      | Decline   | 2017-00-19 | 2017-11-10    | 140    |         | 1.592      | 0      | 202 952   | 1 959 007      |                | 2010-07-26 10:53:17 | 2018-07-26 10  | .55.17 / 📗 |
|                                                | -    | United States      | Huren              |         | 4         | 2013-01-01         | ESP campaign      | Decline   | 2017-11-17 | 2021-00-09    | 011    |         | 7.0        | 0      | 201.5     | 80.242         |                | 2010-07-20 10:03:17 | 2010-07-20 10  | .00.17 / 📗 |
|                                                | ~    | PERCENTER STREET   |                    |         |           | ZU1-3-01-01        | EOF CHIMDRIGH     | Lancine   | ZU10-UZ-12 | CULUDAI Mal M |        |         |            |        | 001,007   | <b>E03.646</b> |                | ZU10-UZ-ZD 10/03/18 | <pre></pre>    | .00.10 🥖   |
|                                                | 1    | I Inited States    | Huron              | 1       | 3         | 2013-01-01         | Erac campaign     | Dacline   | 2017-00.17 | 2022-01 24    | 1 501  |         | 1.970      | 0      | 088 777   | 8 911          |                | 2018-07-26 10-52-20 | 2018-07-26 10  | -53-20 2 1 |

Figure 31. Huron wells enhancement campaign production forecast in the E&P Portal

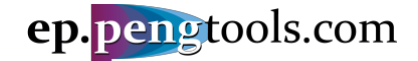

#### Upload the Huron wells enhancement campaign data

In the left menu open the "Upload" page of the "Enhancement Tracking" module and click "Upload":

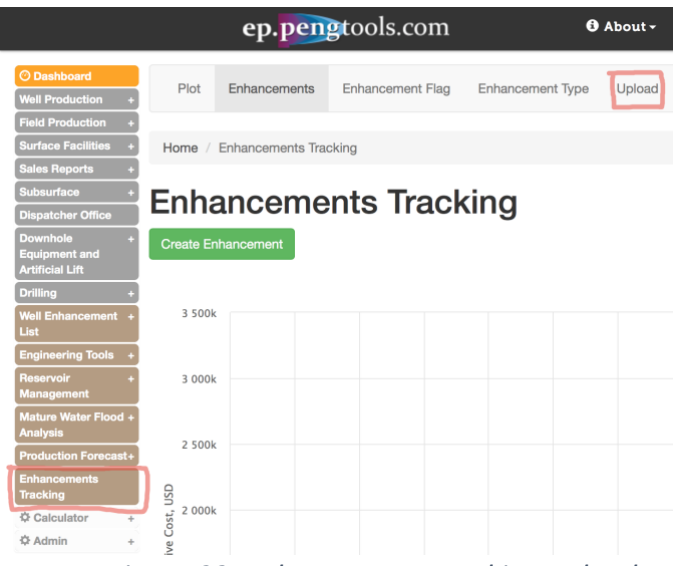

Figure 32. Enhancement Tracking upload page of the E&P portal

Fill the form as follows and click "Upload". The wells enhancement data is attached as:

Attachment 7 "Huron wells enhancement data.csv":

|                                              |       |             | ep. <mark>pen</mark> | gtools.com       |                  | 🕄 АЪо | ut <del>-</del> | £ | pengtoo |
|----------------------------------------------|-------|-------------|----------------------|------------------|------------------|-------|-----------------|---|---------|
| O Dashboard                                  |       | Plot        | Enhancements         | Enhancement Flag | Enhancement Type | Uploa | ł               |   |         |
| Well Production                              |       |             |                      |                  |                  |       |                 |   |         |
| Surface Facilities                           | s +   | Upload      |                      |                  |                  |       |                 |   |         |
| Sales Reports                                | +     | File        | 1                    |                  |                  |       |                 |   | i Q     |
| Subsurface                                   | +     | Choose File | Huron wells eer      | nt data.csv      |                  |       |                 |   |         |
| Dispatcher Office                            | •     | Undate Tv   | 00                   |                  |                  |       |                 |   |         |
| Downhole<br>Equipment and<br>Artificial Lift | •     | Do not or   | verwrite             |                  |                  |       | ×               | • |         |
| Drilling                                     | •     | File Heade  | r                    |                  |                  |       |                 |   |         |
| Well Enhanceme<br>List                       | int + | File with   | header               |                  |                  |       | ×               | • |         |
| Engineering Tool                             | ls +  | File Colum  | ns Map               |                  |                  |       |                 |   |         |
| Reservoir<br>Management                      | •     | #01 col     | Field                |                  |                  | \$    |                 |   |         |
| Mature Water Fic<br>Analysis                 | + bod | #02 col     | Date                 |                  |                  | ¢     |                 |   |         |
| Production Fore                              | cast+ | #03 col     | Well                 |                  |                  | \$    |                 |   |         |
| Enhancements<br>Tracking                     |       | #04 col     | Flag                 |                  |                  | ¢     |                 |   |         |
| Calculator                                   | +     | #05 col     | Туре                 |                  |                  | \$    |                 |   |         |
| ¢ Admin                                      | +     | #06 col     | Description          |                  |                  | ¢     |                 |   |         |
|                                              |       | #07 col     | Cost                 |                  |                  | ¢     | USD             |   |         |
|                                              |       | #08 col     | Plan Well Stop Da    | te               |                  | \$    |                 |   |         |
|                                              |       | #09 col     | Plan Well Start Da   | te               |                  | ¢     |                 |   |         |
|                                              |       | #10 col     | Actual Well Stop     | Date             |                  | ÷     |                 |   |         |
|                                              |       | #11 col     | Actual Well Start    | Date             |                  | ¢     |                 |   |         |
|                                              |       | #12 col     | Production Foreca    | ast Version      |                  | \$    |                 |   |         |
|                                              |       | #13 col     | Production Foreca    | ast Version Date |                  | ¢     |                 |   |         |
|                                              |       | #14 col     | -                    |                  |                  | ¢     |                 |   |         |
|                                              |       |             |                      |                  |                  |       |                 |   |         |

Figure 33. Huron wells enhancement campaign data upload to the E&P Portal

Wait for the message showing the data upload status:

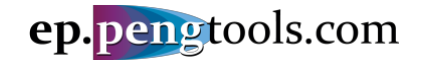

|                                 |           | ep. <mark>pen</mark> | gtools.com       |                  | 🕄 About 🗸 | 🚔 pengtools.com 👻 |
|---------------------------------|-----------|----------------------|------------------|------------------|-----------|-------------------|
| Dashboard     Well Production + | Plot      | Enhancements         | Enhancement Flag | Enhancement Type | Upload    |                   |
| Field Production +              |           |                      |                  |                  |           |                   |
| Surface Facilities +            | 24 10000  | wara road from filo  |                  |                  |           |                   |
| Sales Reports +                 | Time elar | osed 0 (46.5 Mb) se  | с                |                  |           | ×                 |
| Subsurface +                    |           | ,                    |                  |                  |           |                   |
| Dispatcher Office               |           |                      |                  |                  |           |                   |
| Downhole +<br>Equipment and     |           |                      |                  |                  |           |                   |

*Figure* 34. *Huron wells enhancement campaign data upload status message* 

Now you have successfully uploaded Huron wells enhancement campaign data to the E&P Portal

|       |               |      |       |           |            |        |           |     |                                                 |         |                            | PL                | AN                 | AC1               | UAL                |
|-------|---------------|------|-------|-----------|------------|--------|-----------|-----|-------------------------------------------------|---------|----------------------------|-------------------|--------------------|-------------------|--------------------|
|       | Country       | Fiel | d Pad | Well      | Date 12    | Flag   | Туре      | Plo | tDescriptionRepor                               | t Cost  | Production Forecast        | Well Stop<br>Date | Well Start<br>Date | Well Stop<br>Date | Well Start<br>Date |
|       |               |      |       |           | _          |        |           |     |                                                 | USD     |                            |                   |                    |                   |                    |
|       | *             |      | • - • | ·   -   • |            |        |           |     |                                                 |         | *                          |                   |                    |                   |                    |
| 1     | United States | Hurc | n 1   | 9         | 2018-06-22 | Actual | ESP       | ۲   | ESP upgrade<br>to GN10000                       | 75000   | Frac campaign(2013-01-01)  | 2018-06-12        | 2018-06-30         | 2018-06-12        | 2018-06-30         |
| 1     | United States | Hurc | n 1   | 5         | 2018-05-24 | Actual | ESP       | ۲   | upgrade to<br>GN6200                            | 65000   | ESP campaign(2013-01-01)   | 2018-05-21        | 2018-05-28         | 2018-05-21        | 2018-05-28         |
| 1     | United States | Hurc | n 1   | 4         | 2018-05-16 | Actual | ESP       | 0   | ESP upgrade<br>to GN6200                        | 75000   | ESP campaign(2013-01-01)   | 2018-05-12        | 2018-05-21         | 2018-05-12        | 2018-05-21         |
| 1     | United States | Hurc | n 1   | 14        | 2018-03-01 | Actual | Frac      | 0   | good 80 ton                                     | 480000  | Frac campaign(2013-01-01)  | 2017-08-20        | 2018-03-07         | 2017-08-20        | 2018-03-07         |
| 1     | United States | Hurc | n 1   | 9         | 2018-02-03 | Actual | Frac      | 0   | nice 130 ton                                    | 550000  | Frac campaign(2013-01-01)  | 2018-01-28        | 2018-02-14         | 2018-01-28        | 2018-02-14         |
| 1     | United States | Hurc | n 1   | 4         | 2017-11-11 | Actual | ESP       | ۲   | DN4300                                          | 65000   | ESP campaign(2013-01-01)   | 2017-11-09        | 2017-11-17         | 2017-11-09        | 2017-11-17         |
| 1     | United States | Hurc | n 1   | 3         | 2017-09-06 | Actual | Frac      | 0   | 56 tons                                         | 300000  | Frac campaign(2013-01-01)  | 2017-08-26        | 2017-09-17         | 2017-08-26        | 2017-11-10         |
| 1     | United States | Hurc | n 1   | 4         | 2017-06-19 | Actual | Choke Ope | n 💿 | Choke size<br>changed from<br>22 mm to 65<br>mm | 100     | Choke campaign(2013-01-01) | 2017-06-19        | 2017-06-19         | 2017-06-19        | 2017-06-19         |
| 1     | United States | Huro | n 1   | 6         | 2017-06-18 | Actual | ESP       | 0   | ESP upgrade<br>to DN5850                        | 60000   | ESP campaign(2013-01-01)   | 2017-06-18        | 2017-06-21         | 2017-06-18        | 2017-06-21         |
| 1     | United States | Hurc | n 1   | 6         | 2017-01-13 | Actual | ESP       | 0   | 3000 bbl/d                                      | 55000   | ESP campaign(2013-01-01)   | 2017-01-11        | 2017-01-16         | 2017-01-11        | 2017-01-16         |
| 1     | United States | Hurc | n 1   | 5         | 2016-10-29 | Actual | ESP       | 0   | upgrade to<br>3000 bbl/d<br>ESP                 | 40000   | ESP campaign(2013-01-01)   | 2016-10-23        | 2016-11-07         | 2016-10-23        | 2016-11-07         |
| 1     | United States | Hurc | n 1   | 11        | 2016-05-24 | Actual | Frac      | ۲   | 50 ton + 20 m3<br>acid                          | 350000  | Frac campaign(2013-01-01)  | 2016-05-24        | 2016-06-16         | 2016-05-24        | 2016-06-16         |
| 1     | United States | Hurc | n 1   | 5         | 2016-05-11 | Actual | ESP       | ۲   | 2500 bbl/d<br>ESP                               | 35000   | ESP campaign(2013-01-01)   | 2016-05-08        | 2016-05-10         | 2016-05-08        | 2016-05-14         |
| 1     | United States | Hurc | n 1   | 10        | 2016-04-24 | Actual | Frac      | ۲   | 50 ton frac no<br>oil                           | 350000  | Frac campaign(2013-01-01)  | 2016-04-24        | 2016-04-24         | 2016-04-24        | 2016-04-24         |
| 1     | United States | Hurc | n 1   | 3         | 2016-02-07 | Actual | ESP       | ۲   | ESP                                             | 50000   | ESP campaign(2013-01-01)   | 2016-02-02        | 2016-02-12         | 2016-02-02        | 2016-02-12         |
| 1     | United States | Hurc | n 1   | 11        | 2016-01-20 | Actual | Frac      | ۲   | 20 ton frac                                     | 250000  | Frac campaign(2013-01-01)  | 2015-12-12        | 2016-02-02         | 2015-12-12        | 2016-02-02         |
| 1     | United States | Hurc | n 1   | 4         | 2016-01-12 | Actual | Frac      | ۲   | 15 ton                                          | 200000  | Frac campaign(2013-01-01)  | 2016-01-10        | 2016-03-16         | 2016-01-10        | 2016-03-16         |
|       | United States | Hurc | n 1   | 8         | 2015-12-15 | Actual | ESP       | ۲   | 1000 bbl/d<br>ESP                               | 25000   | ESP campaign(2013-01-01)   | 2015-12-11        | 2015-12-22         | 2015-12-11        | 2015-12-22         |
|       | United States | Hurc | n 1   | 14        | 2015-08-01 | Actual | ESP       | ۲   | 1000 bbl/d<br>ESP                               | 30000   | ESP campaign(2013-01-01)   | 2015-07-28        | 2015-08-10         | 2015-07-28        | 2015-08-10         |
|       | United States | Huro | n 1   | 5         | 2015-01-29 | Actual | Choke Ope | n 💿 | choke full open                                 | 1       | Choke campaign(2013-01-01  | 2015-01-29        | 2015-01-29         | 2015-01-29        | 2015-01-29         |
| 1     | United States | Hurc | n 1   | 6         | 2014-09-24 | Actual | Choke Ope | n 💿 | 45 to 55 mm                                     | 1000    | Choke campaign(2013-01-01  | 2014-09-24        | 2014-09-24         | 2014-09-24        | 2014-09-24         |
|       | United States | Hurc | n 1   | 13        | 2014-06-16 | Actual | ESP       | ۲   | 1000 bbl/d<br>ESP                               | 35000   | ESP campaign(2013-01-01)   | 2014-06-15        | 2014-06-19         | 2014-06-15        | 2014-06-19         |
| 1     | United States | Hurc | n 1   | 5         | 2014-04-20 | Actual | Choke Ope | n 💿 |                                                 | 5000    | Choke campaign(2013-01-01  | 2014-04-20        | 2014-04-20         | 2014-04-20        | 2014-04-20         |
|       | United States | Hurc | n 1   | 9         | 2013-10-11 | Actual | ESP       | ۲   | 3000 bbl/d<br>ESP                               | 45000   | ESP campaign(2013-01-01)   | 2013-10-10        | 2013-10-16         | 2013-10-10        | 2013-10-21         |
| Total |               |      |       |           |            |        |           |     |                                                 | 3141101 |                            |                   |                    |                   |                    |

Figure 35. Huron wells enhancement campaign data in the E&P Portal

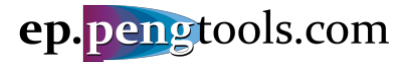

## Applying the Enhancement Tracking

The well enhancement tracking workflow is:

- 1. Open the well enhancement page
- 2. Create the decline model before the enhancement Base Type Curve
- 3. Create the decline model after the enhancement Enhanced Type Curve
- 4. Inspect the actual IOR vs plan
- 5. Save the model data
- 6. Move to the next well enhancement

First well "9" enhancements will be processed as an example.

Then the total enhancement campaign will be analyzed.

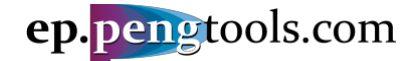

#### Well 9 Enhancement

#### Enhancement 1. Converting the flowing well to the ESP

STEP 1: In the left menu open the "Enhancement Tracking" page, scroll down to the table and click "Show Plot" to open the ESP enhancement:

|       | ep.pengtools.com |          |     |      |            |        |            |     | 🕄 About 🗸 🚊 g                                   | pengtoo | ls.com + 🌣 Sett           | ings 👤            | MishaT 🗸           | ្ Su              | oport +           |
|-------|------------------|----------|-----|------|------------|--------|------------|-----|-------------------------------------------------|---------|---------------------------|-------------------|--------------------|-------------------|-------------------|
| Sho   | wing 1-24 of 2   | 4 items. |     |      |            |        |            |     |                                                 |         |                           |                   |                    |                   |                   |
|       |                  |          |     |      |            |        |            |     |                                                 |         |                           | PI                | LAN                | AC                | TUAL              |
|       | Country          | Field    | Pad | Well | Date 12    | Flag   | Туре       | Plo | tDescriptionRepor                               | t Cost  | Production Forecast       | Well Stop<br>Date | Well Start<br>Date | Well Stop<br>Date | Well Star<br>Date |
|       |                  | _        | _   |      |            |        |            |     |                                                 | USD     |                           | 1                 |                    |                   |                   |
|       |                  | ▼        | 🔻   |      |            | ▼      |            |     |                                                 |         | *                         |                   |                    |                   |                   |
| 1     | United States    | Huron    | 1   | 9    | 2018-06-22 | Actual | ESP        | ۲   | ESP upgrade<br>to GN10000                       | 75000   | Frac campaign(2013-01-01) | 2018-06-12        | 22018-06-30        | 2018-06-1         | 22018-06-3        |
| 1     | United States    | Huron    | 1   | 5    | 2018-05-24 | Actual | ESP        | ۲   | upgrade to<br>GN6200                            | 65000   | ESP campaign(2013-01-01)  | 2018-05-2         | 12018-05-28        | 2018-05-2         | 12018-05-2        |
| 1     | United States    | Huron    | 1   | 4    | 2018-05-16 | Actual | ESP        | ۲   | ESP upgrade<br>to GN6200                        | 75000   | ESP campaign(2013-01-01)  | 2018-05-12        | 22018-05-21        | 2018-05-1         | 22018-05-2        |
| 1     | United States    | Huron    | 1   | 14   | 2018-03-01 | Actual | Frac       | ۲   | good 80 ton                                     | 480000  | Frac campaign(2013-01-01) | 2017-08-20        | 02018-03-07        | 2017-08-2         | 02018-03-0        |
| 1     | United States    | Huron    | 1   | 9    | 2018-02-03 | Actual | Frac       |     | nice 130 ton                                    | 550000  | Frac campaign(2013-01-01) | 2018-01-2         | 82018-02-14        | 2018-01-2         | 82018-02-1        |
| 1     | United States    | Huron    | 1   | 4    | 2017-11-11 | Actual | ESP        | ۲   | DN4300                                          | 65000   | ESP campaign(2013-01-01)  | 2017-11-0         | 92017-11-17        | 2017-11-0         | 92017-11-1        |
| 1     | United States    | Huron    | 1   | 3    | 2017-09-06 | Actual | Frac       | ۲   | 56 tons                                         | 300000  | Frac campaign(2013-01-01) | 2017-08-20        | 62017-09-17        | 2017-08-2         | 62017-11-1        |
|       | United States    | Huron    | 1   | 4    | 2017-06-19 | Actual | Choke Oper | n 💿 | Choke size<br>changed from<br>22 mm to 65<br>mm | 100     | Choke campaign(2013-01-01 | 2017-06-19        | 92017-06-19        | 2017-06-1         | 92017-06-1        |
| 1     | United States    | Huron    | 1   | 6    | 2017-06-18 | Actual | ESP        | ۲   | ESP upgrade                                     | 60000   | ESP campaign(2013-01-01)  | 2017-06-1         | 82017-06-21        | 2017-06-1         | 82017-06-2        |
| 1     | United States    | Huron    | 1   | 6    | 2017-01-13 | Actual | ESP        | ۲   | 3000 bbl/d                                      | 55000   | ESP campaign(2013-01-01)  | 2017-01-1         | 12017-01-16        | 2017-01-1         | 12017-01-1        |
|       | United States    | Huron    | 1   | 5    | 2016-10-29 | Actual | ESP        | ۲   | upgrade to<br>3000 bbl/d<br>ESP                 | 40000   | ESP campaign(2013-01-01)  | 2016-10-2         | 32016-11-07        | 2016-10-2         | 32016-11-0        |
| 1     | United States    | Huron    | 1   | 11   | 2016-05-24 | Actual | Frac       | ۲   | 50 ton + 20 m3                                  | 350000  | Frac campaign(2013-01-01) | 2016-05-24        | 42016-06-16        | 2016-05-2         | 42016-06-1        |
| 1     | United States    | Huron    | 1   | 5    | 2016-05-11 | Actual | ESP        | ۲   | 2500 bbl/d                                      | 35000   | ESP campaign(2013-01-01)  | 2016-05-0         | 82016-05-10        | 2016-05-0         | 82016-05-1        |
| 1     | United States    | Huron    | 1   | 10   | 2016-04-24 | Actual | Frac       |     | 50 ton frac no                                  | 350000  | Frac campaign(2013-01-01) | 2016-04-24        | 42016-04-24        | 2016-04-2         | 42016-04-2        |
| 1     | United States    | Huron    | 1   | 3    | 2016-02-07 | Actual | ESP        | 0   | ESP                                             | 50000   | ESP campaign(2013-01-01)  | 2016-02-02        | 22016-02-12        | 2016-02-0         | 22016-02-1        |
| 1     | United States    | Huron    | 1   | 11   | 2016-01-13 | Actual | Frac       | ۲   | 20 ton frac                                     | 250000  | Frac campaign(2013-01-01) | 2015-12-12        | 22016-02-02        | 2015-12-1         | 22016-02-0        |
| 1     | United States    | Huron    | 1   | 4    | 2016-01-12 | Actual | Frac       | ۲   | 15 ton                                          | 200000  | Frac campaign(2013-01-01) | 2016-01-10        | 02016-03-16        | 2016-01-1         | 02016-03-1        |
| 1     | United States    | Huron    | 1   | 8    | 2015-12-15 | Actual | ESP        | ۲   | 1000 bbl/d                                      | 25000   | ESP campaign(2013-01-01)  | 2015-12-1         | 12015-12-22        | 2015-12-1         | 12015-12-2        |
| 1     | United States    | Huron    | 1   | 14   | 2015-08-01 | Actual | ESP        | ۲   | 1000 bbl/d                                      | 30000   | ESP campaign(2013-01-01)  | 2015-07-20        | 82015-08-10        | 2015-07-2         | 82015-08-1        |
| 1     | United States    | Huron    | 1   | 5    | 2015-01-29 | Actual | Choke Oper | n 💿 | choke full open                                 | 1       | Choke campaign(2013-01-01 | 2015-01-2         | 92015-01-29        | 2015-01-2         | 92015-01-2        |
| 1     | United States    | Huron    | 1   | 6    | 2014-09-24 | Actual | Choke Oper | n 💿 | 45 to 55 mm                                     | 1000    | Choke campaign(2013-01-01 | 2014-09-24        | 42014-09-24        | 2014-09-2         | 42014-09-2        |
| 1     | United States    | Huron    | 1   | 13   | 2014-06-16 | Actual | ESP        | ۲   | 1000 bbl/d                                      | 35000   | ESP campaign(2013-01-01)  | 2014-06-1         | 52014-06-19        | 2014-06-1         | 52014-06-1        |
| 1     | United States    | Huron    | 1   | 5    | 2014-04-20 | Actual | Choke Oper | 1 💿 | Lor                                             | 5000    | Choke campaign(2013-01-01 | 2014-04-20        | 02014-04-20        | 2014-04-2         | 02014-04-2        |
| 1     | United States    | Huron    | 1   | 9    | 2013-10-11 | Actual | ESP        | 0   | 3000 bbl/d                                      | 45000   | ESP campaign(2013-01-01)  | 2013-10-10        | 02013-10-16        | 2013-10-1         | 02013-10-2        |
| Total |                  |          |     | -    |            |        |            | -   | LOF                                             | 3141101 |                           |                   |                    |                   |                   |

#### Figure 36. Opening the well "9" ESP enhancement in the E&P Portal

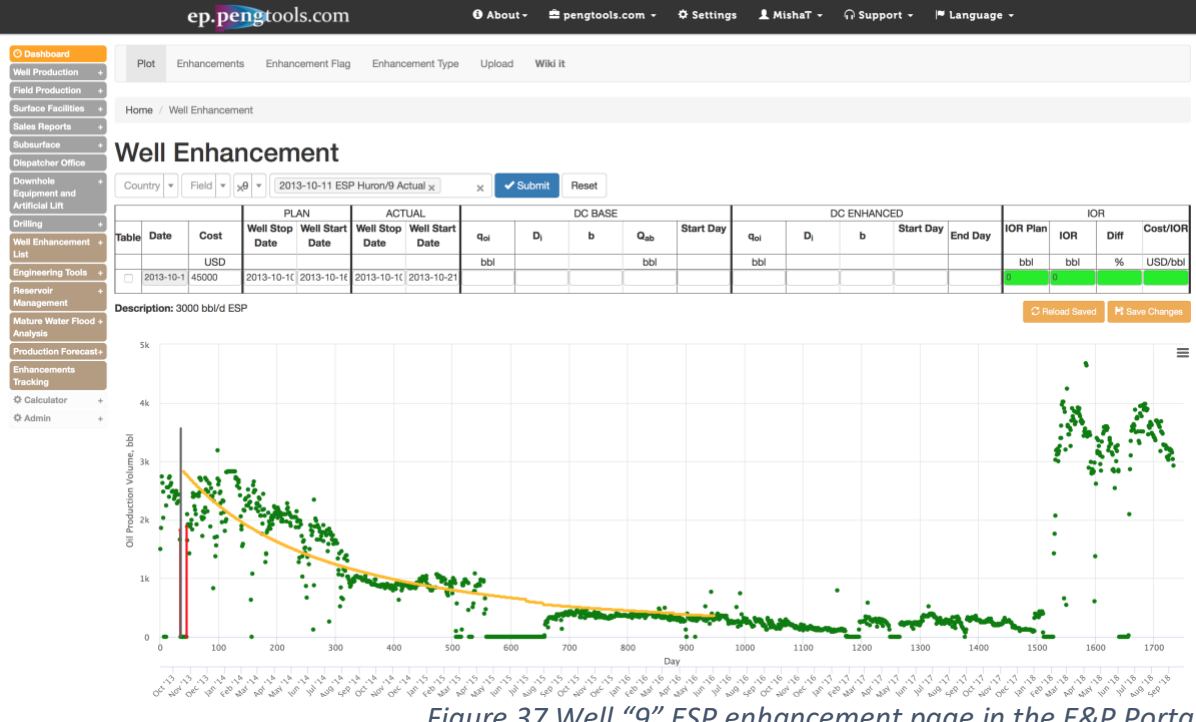

Figure 37 Well "9" ESP enhancement page in the E&P Portal

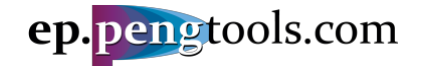

<u>STEP 2&3:</u> Fill the decline model parameters for Base and Enhanced type curves as follows and click Enter.

|                 |     | DC BASE |                 |           |             | D   |     | Đ         |         |
|-----------------|-----|---------|-----------------|-----------|-------------|-----|-----|-----------|---------|
| q <sub>oi</sub> | Di  | b       | Q <sub>ab</sub> | Start Day | <b>q</b> oi | Di  | b   | Start Day | End Day |
| bbl             |     |         | bbl             |           | bbl         |     |     |           |         |
| 2700            | 1.5 | 0.6     | 10              | 0         | 2800        | 1.5 | 0.6 | 120       | 557     |

Figure 38 Well "9" ESP enhancement Base and Enhanced type curves parameters

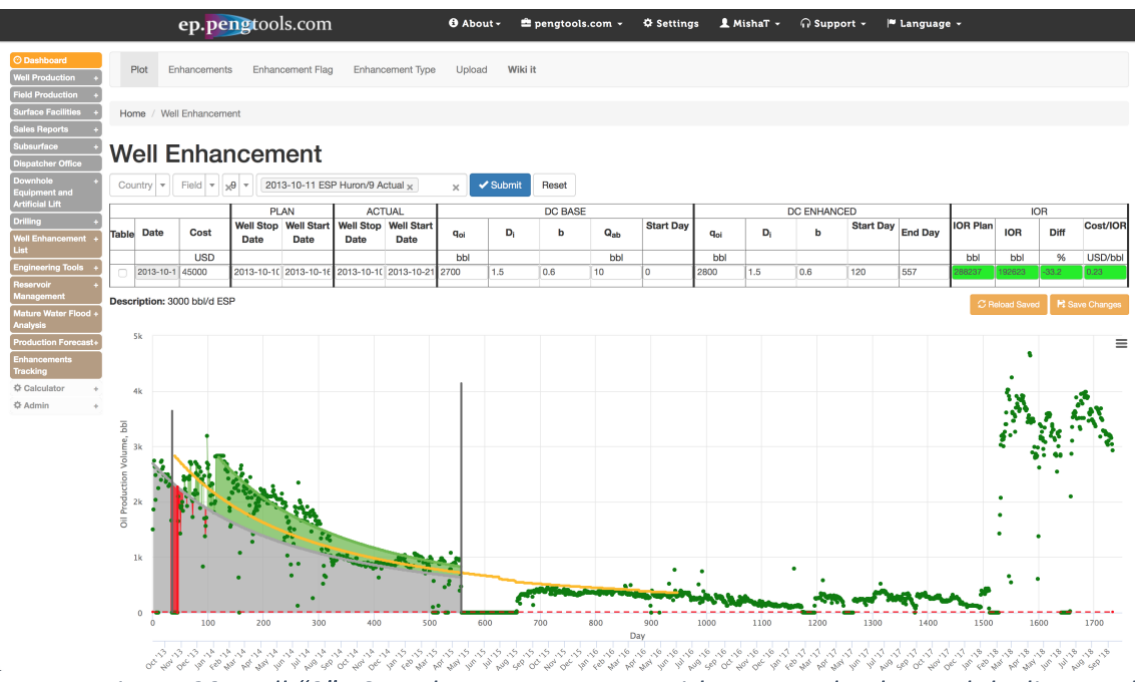

Figure 39 Well "9" ESP enhancement page with Base and Enhanced decline models

<u>STEP 4:</u> Inspect the IOR results. The incremental oil recovery reached by this enhancement is **192,623 bbl** at cost of **\$45,000** which is **0.23 USD/bbl**. The achieved IOR is about 30% less than planned.

|          | IC     | )R    |          |
|----------|--------|-------|----------|
| IOR Plan | IOR    | Diff  | Cost/IOR |
| bbl      | bbl    | %     | USD/bbl  |
| 288237   | 192623 | -33.2 | 0.23     |
|          |        |       |          |

Figure 40 Well "9" ESP enhancement IOR results in the E&P Portal

STEP 5: Click "Save Changes" to save the model:

| С                                                                                                    | ountry 🔻 | Field V | <sub>6</sub> 9 v 201 | 3-10-11 ESI        | P Huron/9 A       | ctual x            | ×               | Submit | Reset   |                 |           |                 |      |           |           |         |          |     |      |          |
|----------------------------------------------------------------------------------------------------|----------|---------|----------------------|--------------------|-------------------|--------------------|-----------------|--------|---------|-----------------|-----------|-----------------|------|-----------|-----------|---------|----------|-----|------|----------|
|                                                                                                    |          |         | PL                   | AN                 | ACT               | UAL                |                 |        | DC BASE |                 |           |                 | D    | C ENHANCI | ED        |         |          | Ю   | R    |          |
| Tab                                                                                                    | le Date  | Cost    | Well Stop<br>Date    | Well Start<br>Date | Well Stop<br>Date | Well Start<br>Date | q <sub>oi</sub> | Di     | b       | Q <sub>ab</sub> | Start Day | q <sub>oi</sub> | Di   | b         | Start Day | End Day | IOR Plan | IOR | Diff | Cost/IOR |
|                                                                                                    |          | USD     |                      |                    |                   |                    | bbl             |        |         | bbl             |           | bbl             |      |           |           |         | bbl      | bbl | %    | USD/bbl  |
| 2013-10-1 45000 2013-10-1C 2013-10-1C 2013-10-2C 2013-10-2C 200-20-200-200-20-200-200-20-200-200-20 |          |         |                      |                    |                   |                    |                 |        | 557     | 288237          | 192623    | -33.2           | 0.23 |           |           |         |          |     |      |          |
| Description: 3000 bb/d ESP China Gaved H Gave Chin                                                                                                    |          |         |                      |                    |                   |                    |                 |        |         | ve Changes      |           |                 |      |           |           |         |          |     |      |          |

Figure 41 Well "9" Saving the ESP enhancement model in the E&P Portal

Now well "9" ESP Enhancement analysis is complete.

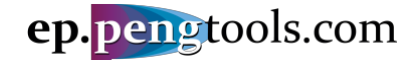

#### Enhancement 2. Fracing the damaged well

<u>STEP 1:</u> In the left menu open the "Enhancement Tracking" page, scroll down to the table and click "Show Plot" to open the Frac enhancement:

|       | eŗ            | o.pe  | ngto | ools | .com                |        |            |     | 3 About -                                       | pengto    | ols.com - 🌣        | Setti           | ings 👤                  | MishaT 🗸                 | հ Տսբ                   | oport <del>-</del>         |
|-------|---------------|-------|------|------|---------------------|--------|------------|-----|-------------------------------------------------|-----------|--------------------|-----------------|-------------------------|--------------------------|-------------------------|----------------------------|
|       | Country       | Field | Pad  | Well | Date ↓ <sup>z</sup> | Flag   | Туре       | Plo | tDescriptionRep                                 | oort Cost | Production For     | ecast           | PL<br>Well Stop<br>Date | AN<br>Well Start<br>Date | AC<br>Well Stop<br>Date | TUAL<br>Well Start<br>Date |
|       |               |       |      |      |                     |        |            |     |                                                 | USD       |                    |                 |                         |                          |                         |                            |
|       | 🔻             | 🔻     | 🔻    | 🔻    |                     | ▼      | 🔻          |     | COD un annula                                   |           |                    | Ŧ               |                         |                          |                         |                            |
| 1     | United States | Huron | 1    | 9    | 2018-06-22          | Actual | ESP        | ۲   | to GN10000                                      | 75000     | Frac campaign(2013 | <u>-01-01)</u>  | 2018-06-12              | 2018-06-30               | 2018-06-12              | 22018-06-30                |
| 1     | United States | Huron | 1    | 5    | 2018-05-24          | Actual | ESP        | ۲   | upgrade to<br>GN6200                            | 65000     | ESP campaign(2013  | <u>-01-01)</u>  | 2018-05-21              | 2018-05-28               | 2018-05-21              | 12018-05-28                |
| 1     | United States | Huron | 1    | 4    | 2018-05-16          | Actual | ESP        | ۲   | ESP upgrade<br>to GN6200                        | 75000     | ESP campaign(2013  | <u>-01-01)</u>  | 2018-05-12              | 2018-05-21               | 2018-05-12              | 22018-05-21                |
| 1     | United States | Huron | 1    | 14   | 2018-03-01          | Actual | Frac       | ۲   | good 80 ton<br>job                              | 480000    | Frac campaign(2013 | <u>-01-01)</u>  | 2017-08-20              | 2018-03-07               | 2017-08-20              | 02018-03-07                |
| 1     | United States | Huron | 1    | 9    | 2018-02-03          | Actual | Frac       | 0   | nice 130 ton                                    | 550000    | Frac campaign(2013 | <u>-01-01)</u>  | 2018-01-28              | 2018-02-14               | 2018-01-28              | 82018-02-14                |
|       | United States | Huron | 1    | 4    | 2017-11-11          | Actual | ESP        | 0   | DN4300                                          | 65000     | ESP campaign(2013  | <u>-01-01)</u>  | 2017-11-09              | 2017-11-17               | 2017-11-09              | 92017-11-17                |
| 1     | United States | Huron | 1    | 3    | 2017-09-06          | Actual | Frac       | ۲   | 56 tons                                         | 300000    | Frac campaign(2013 | <u>-01-01)</u>  | 2017-08-26              | 2017-09-17               | 2017-08-26              | 62017-11-10                |
|       | United States | Huron | 1    | 4    | 2017-06-19          | Actual | Choke Open | •   | Choke size<br>changed from<br>22 mm to 65<br>mm | 100       | Choke campaign(201 | 3-01-01         | 2017-06-19              | 2017-06-19               | 2017-06-19              | 92017-06-19                |
| 1     | United States | Huron | 1    | 6    | 2017-06-18          | Actual | ESP        | ۲   | ESP upgrade                                     | 60000     | ESP campaign(2013  | -01-01)         | 2017-06-18              | 2017-06-21               | 2017-06-18              | 82017-06-21                |
| 1     | United States | Huron | 1    | 6    | 2017-01-13          | Actual | ESP        | ۲   | 3000 bbl/d                                      | 55000     | ESP campaign(2013  | - <u>01-01)</u> | 2017-01-11              | 2017-01-16               | 2017-01-1               | 12017-01-16                |
|       | United States | Huron | 1    | 5    | 2016-10-29          | Actual | ESP        | ۲   | upgrade to<br>3000 bbl/d<br>ESP                 | 40000     | ESP campaign(2013  | <u>-01-01)</u>  | 2016-10-23              | 2016-11-07               | 2016-10-23              | 32016-11-07                |
| 1     | United States | Huron | 1    | 11   | 2016-05-24          | Actual | Frac       | ۲   | 50 ton + 20 m3<br>acid                          | 350000    | Frac campaign(2013 | <u>-01-01)</u>  | 2016-05-24              | 2016-06-16               | 2016-05-24              | 42016-06-16                |
| 1     | United States | Huron | 1    | 5    | 2016-05-11          | Actual | ESP        | ۲   | 2500 bbl/d<br>ESP                               | 35000     | ESP campaign(2013  | <u>-01-01)</u>  | 2016-05-08              | 2016-05-10               | 2016-05-08              | 82016-05-14                |
| 1     | United States | Huron | 1    | 10   | 2016-04-24          | Actual | Frac       | ۲   | 50 ton frac no                                  | 350000    | Frac campaign(2013 | <u>-01-01)</u>  | 2016-04-24              | 2016-04-24               | 2016-04-24              | 42016-04-24                |
| 1     | United States | Huron | 1    | 3    | 2016-02-07          | Actual | ESP        | ۲   | ESP                                             | 50000     | ESP campaign(2013  | <u>-01-01)</u>  | 2016-02-02              | 2016-02-12               | 2016-02-02              | 22016-02-12                |
| 1     | United States | Huron | 1    | 11   | 2016-01-13          | Actual | Frac       | ۲   | 20 ton frac                                     | 250000    | Frac campaign(2013 | <u>-01-01)</u>  | 2015-12-12              | 2016-02-02               | 2015-12-12              | 22016-02-02                |
| 1     | United States | Huron | 1    | 4    | 2016-01-12          | Actual | Frac       | ۲   | 15 ton                                          | 200000    | Frac campaign(2013 | <u>-01-01)</u>  | 2016-01-10              | 2016-03-16               | 2016-01-10              | 02016-03-16                |
| 1     | United States | Huron | 1    | 8    | 2015-12-15          | Actual | ESP        | ۲   | 1000 bbl/d<br>ESP                               | 25000     | ESP campaign(2013  | <u>-01-01)</u>  | 2015-12-11              | 2015-12-22               | 2015-12-1               | 12015-12-22                |
| 1     | United States | Huron | 1    | 14   | 2015-08-01          | Actual | ESP        | ۲   | 1000 bbl/d<br>ESP                               | 30000     | ESP campaign(2013  | -01-01)         | 2015-07-28              | 2015-08-10               | 2015-07-28              | 82015-08-10                |
| 1     | United States | Huron | 1    | 5    | 2015-01-29          | Actual | Choke Open | 0   | choke full open                                 | 1         | Choke campaign(201 | 3-01-01         | 2015-01-29              | 2015-01-29               | 2015-01-29              | 92015-01-29                |
| 1     | United States | Huron | 1    | 6    | 2014-09-24          | Actual | Choke Open | ۲   | 45 to 55 mm                                     | 1000      | Choke campaign(201 | 3-01-01         | 2014-09-24              | 2014-09-24               | 2014-09-24              | 42014-09-24                |
| 1     | United States | Huron | 1    | 13   | 2014-06-16          | Actual | ESP        | ۲   | 1000 bbl/d<br>ESP                               | 35000     | ESP campaign(2013  | -01-01)         | 2014-06-15              | 2014-06-19               | 2014-06-15              | 52014-06-19                |
|       | United States | Huron | 1    | 5    | 2014-04-20          | Actual | Choke Open | ۲   |                                                 | 5000      | Choke campaign(201 | 3-01-01         | 2014-04-20              | 2014-04-20               | 2014-04-20              | 02014-04-20                |
| 1     | United States | Huron | 1    | 9    | 2013-10-11          | Actual | ESP        | ۲   | 3000 bbl/d                                      | 45000     | ESP campaign(2013  | -01-01)         | 2013-10-10              | 2013-10-16               | 2013-10-10              | 02013-10-21                |
| Total |               |       |      |      |                     |        |            |     |                                                 | 314110    | 1                  |                 |                         |                          |                         |                            |

Figure 42. Opening the well "9" Frac enhancement in the E&P Portal

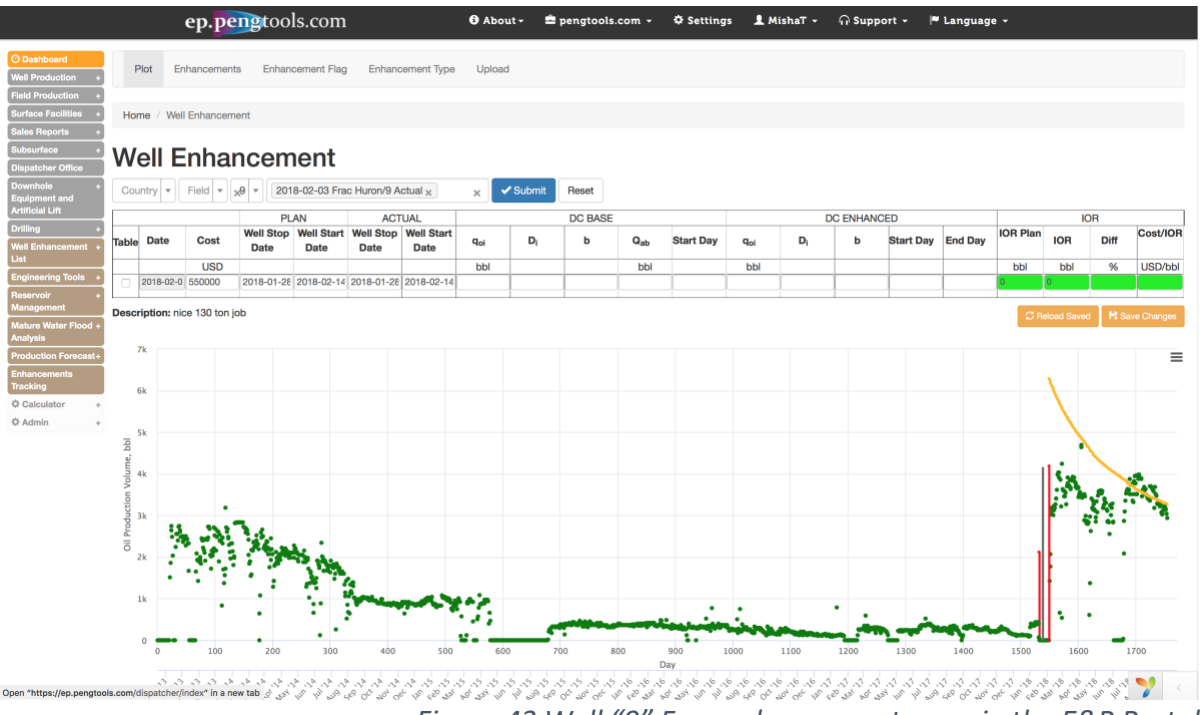

Figure 43 Well "9" Frac enhancement page in the E&P Portal

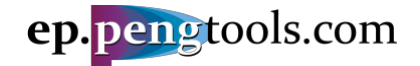

<u>STEP 2&3</u>: Fill the decline model parameters for Base and Enhanced type curves as follows and click Enter.

|   |             |     | DC BASE |                   |      |             | D  | C ENHANCE | Ð         |         |
|---|-------------|-----|---------|-------------------|------|-------------|----|-----------|-----------|---------|
|   | <b>q</b> oi | Di  | b       | b Q <sub>ab</sub> |      | <b>q</b> oi | Di | b         | Start Day | End Day |
|   | bbl         |     |         | bbl               |      | bbl         |    |           |           |         |
| Ĵ | 400         | 1.5 | 0.6     | 10                | 1300 | 4000        | 2  | 2         | 1565      | 1657    |

Figure 44 Well "9" Frac enhancement Base and Enhanced type curves parameters

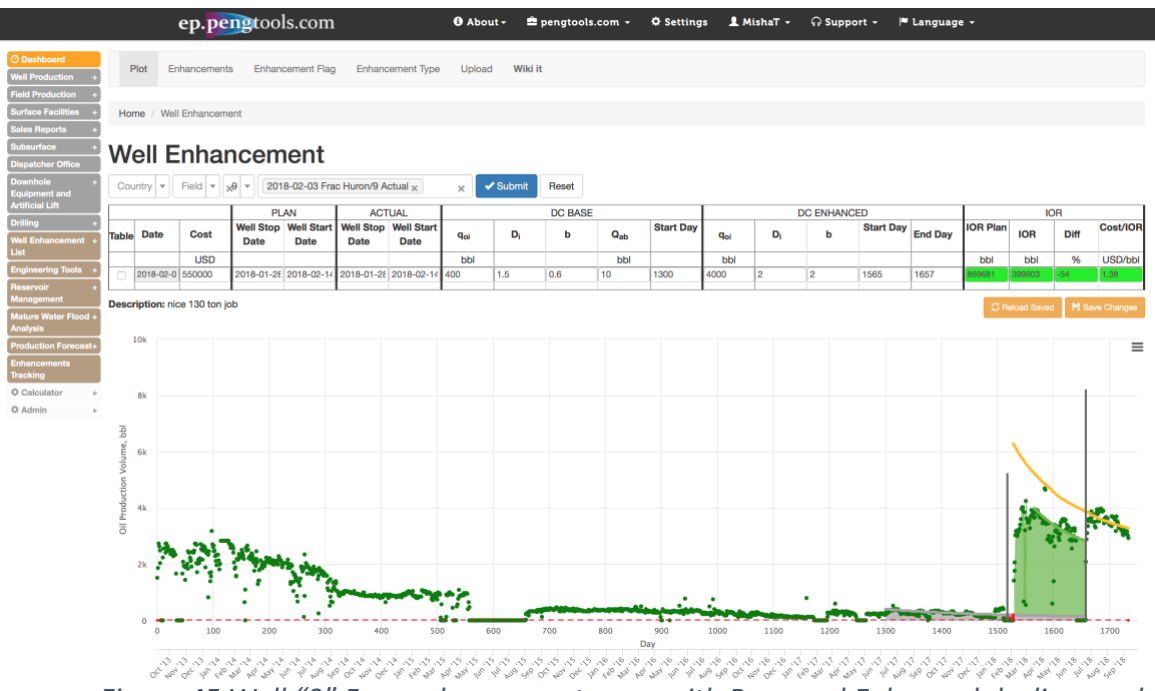

Figure 45 Well "9" Frac enhancement page with Base and Enhanced decline models

<u>STEP 4:</u> Inspect the IOR results. The incremental oil recovery reached by this enhancement is **399,903 bbl** at cost of **\$550,000** which is **1.38 USD/bbl**. The achieved IOR is about 50% less than planned.

|          | IC     | R    |          |
|----------|--------|------|----------|
| IOR Plan | IOR    | Diff | Cost/IOR |
| bbl      | bbl    | %    | USD/bbl  |
| 869681   | 399903 | -54  | 1.38     |

Figure 46 Well "9" Frac enhancement IOR results in the E&P Portal

STEP 5: Click "Save Changes" to save the model:

| С   | ountry                                                          | •       | Field -      | 9 - 201    | 8-02-03 Fra | c Huron/9 A | ctual x            | ×               | Submit | Reset   |                 |           |                 |    |          |           |         |          |        |       |           |
|-----|-----------------------------------------------------------------|---------|--------------|------------|-------------|-------------|--------------------|-----------------|--------|---------|-----------------|-----------|-----------------|----|----------|-----------|---------|----------|--------|-------|-----------|
|     |                                                                 |         |              | PL         | AN          | ACT         | UAL                |                 |        | DC BASE |                 |           |                 | D  | C ENHANC | D         |         |          | 10     | R     |           |
| Tab | ble Date Cost Well Stop Date Date Well Stop Date Date Date Date |         |              |            |             |             | Well Start<br>Date | q <sub>oi</sub> | Di     | b       | Q <sub>ab</sub> | Start Day | q <sub>oi</sub> | Di | b        | Start Day | End Day | IOR Plan | IOR    | Diff  | Cost/IOR  |
|     |                                                                 |         | USD          |            |             |             |                    | bbl             |        |         | bbl             |           | bbl             |    |          |           |         | bbl      | bbl    | %     | USD/bbl   |
| C   | 2018                                                            | 3-02-0  | 550000       | 2018-01-28 | 2018-02-14  | 2018-01-28  | 2018-02-14         | 400             | 1.5    | 0.6     | 10              | 1300      | 4000            | 2  | 2        | 1565      | 1657    | 869681   | 399903 | -54   | 1.38      |
|     |                                                                 |         |              |            |             |             |                    |                 |        |         |                 |           |                 |    |          |           |         |          |        | -     |           |
| Des | criptic                                                         | on: nic | e 130 ton jo | b          |             |             |                    |                 |        |         |                 |           |                 |    |          |           |         | C R      |        | 🖻 Sav | e Changes |

Figure 47 Well "9" Saving the Frac enhancement model in the E&P Portal

Now well "9" Frac Enhancement analysis is complete.

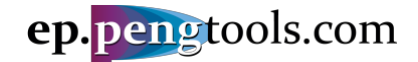

#### Enhancement 3. ESP upgrade

<u>STEP 1:</u> In the left menu open the "Enhancement Tracking" page, scroll down to the table and click "Show Plot" to open the ESP upgrade enhancement:

|   | Country       | Field | Pad | Well | Date 12    | Flag   | Туре       | Plo | tDescriptionRepor                               | Cost   | Production Forecast        | PL<br>Well Stop | AN<br>Well Start | ACT<br>Well Stop          | Well Star |
|---|---------------|-------|-----|------|------------|--------|------------|-----|-------------------------------------------------|--------|----------------------------|-----------------|------------------|---------------------------|-----------|
|   |               |       |     |      |            |        |            |     |                                                 | USD    |                            | Date            | Date             | Date                      | Date      |
|   | · · · · · · · | *     | 🔻   |      |            | *      |            |     |                                                 |        | *                          |                 |                  |                           |           |
| 1 | United States | Huron | 1   | 9    | 2018-06-22 | Actual | ESP        | 0   | ESP upgrade<br>to GN10000                       | 75000  | Frac campaign(2013-01-01)  | 2018-06-12      | 2018-06-30       | 2018-06-12                | 2018-06-3 |
| 1 | United States | Huron | 1   | 5    | 2018-05-24 | Actual | ESP        | 0   | upgrade to<br>GN6200                            | 65000  | ESP campaign(2013-01-01)   | 2018-05-21      | 2018-05-28       | 2018-05-21                | 2018-05-2 |
| 1 | United States | Huron | 1   | 4    | 2018-05-16 | Actual | ESP        | 0   | ESP upgrade<br>to GN6200                        | 75000  | ESP campaign(2013-01-01)   | 2018-05-12      | 2018-05-21       | 2018-05-12                | 2018-05-2 |
| 1 | United States | Huron | 1   | 14   | 2018-03-01 | Actual | Frac       | ۲   | good 80 ton                                     | 480000 | Frac campaign(2013-01-01)  | 2017-08-20      | 2018-03-07       | 2017-08-20                | 2018-03-0 |
| 1 | United States | Huron | 1   | 9    | 2018-02-03 | Actual | Frac       | 0   | nice 130 ton                                    | 550000 | Frac campaign(2013-01-01)  | 2018-01-28      | 2018-02-14       | 2018-01-28                | 2018-02-1 |
| 1 | United States | Huron | 1   | 4    | 2017-11-11 | Actual | ESP        | ۲   | DN4300                                          | 65000  | ESP campaign(2013-01-01)   | 2017-11-09      | 2017-11-17       | 2017-11-09                | 2017-11-1 |
| 1 | United States | Huron | 1   | 3    | 2017-09-06 | Actual | Frac       | 0   | 56 tons                                         | 300000 | Frac campaign(2013-01-01)  | 2017-08-26      | 2017-09-17       | 2017-08-26                | 2017-11-1 |
| 1 | United States | Huron | 1   | 4    | 2017-06-19 | Actual | Choke Open | 0   | Choke size<br>changed from<br>22 mm to 65<br>mm | 100    | Choke campaign(2013-01-01) | 2017-06-19      | 2017-06-19       | 2017-06-19                | 2017-06-1 |
| 1 | United States | Huron | 1   | 6    | 2017-06-18 | Actual | ESP        | 0   | ESP upgrade<br>to DN5850                        | 60000  | ESP campaign(2013-01-01)   | 2017-06-18      | 2017-06-21       | 2017-06-18                | 2017-06-2 |
| 1 | United States | Huron | 1   | 6    | 2017-01-13 | Actual | ESP        | 0   | 3000 bbl/d                                      | 55000  | ESP campaign(2013-01-01)   | 2017-01-11      | 2017-01-16       | 2017-01-11                | 2017-01-1 |
| / | United States | Huron | 1   | 5    | 2016-10-29 | Actual | ESP        | 0   | upgrade to<br>3000 bbl/d<br>ESP                 | 40000  | ESP campaign(2013-01-01)   | 2016-10-23      | 2016-11-07       | 2016-10-23                | 2016-11-0 |
| 1 | United States | Huron | 1   | 11   | 2016-05-24 | Actual | Frac       | ۲   | 50 ton + 20 m3<br>acid                          | 350000 | Frac campaign(2013-01-01)  | 2016-05-24      | 2016-06-16       | 2016-05-24                | 2016-06-1 |
| 1 | United States | Huron | 1   | 5    | 2016-05-11 | Actual | ESP        | ۲   | 2500 bbl/d<br>ESP                               | 35000  | ESP campaign(2013-01-01)   | 2016-05-08      | 2016-05-10       | 2016-05-08                | 2016-05-1 |
| 1 | United States | Huron | 1   | 10   | 2016-04-24 | Actual | Frac       | 0   | 50 ton frac no<br>oil                           | 350000 | Frac campaign(2013-01-01)  | 2016-04-24      | 2016-04-24       | 2016-04-24                | 2016-04-2 |
| 1 | United States | Huron | 1   | 3    | 2016-02-07 | Actual | ESP        | 0   | ESP                                             | 50000  | ESP campaign(2013-01-01)   | 2016-02-02      | 2016-02-12       | 2016-02-02                | 2016-02-1 |
| 1 | United States | Huron | 1   | 11   | 2016-01-13 | Actual | Frac       | ۲   | 20 ton frac                                     | 250000 | Frac campaign(2013-01-01)  | 2015-12-12      | 2016-02-02       | 2015-12-12                | 2016-02-0 |
| 1 | United States | Huron | 1   | 4    | 2016-01-12 | Actual | Frac       | ۲   | 15 ton                                          | 200000 | Frac campaign(2013-01-01)  | 2016-01-10      | 2016-03-16       | 2016- <mark>0</mark> 1-10 | 2016-03-1 |
| 1 | United States | Huron | 1   | 8    | 2015-12-15 | Actual | ESP        | ۲   | 1000 bbl/d<br>ESP                               | 25000  | ESP campaign(2013-01-01)   | 2015-12-11      | 2015-12-22       | 2015-12-11                | 2015-12-2 |
| 1 | United States | Huron | 1   | 14   | 2015-08-01 | Actual | ESP        | ۲   | 1000 bbl/d<br>ESP                               | 30000  | ESP campaign(2013-01-01)   | 2015-07-28      | 2015-08-10       | 2015-07-28                | 2015-08-1 |
| 1 | United States | Huron | 1   | 5    | 2015-01-29 | Actual | Choke Open | 0   | choke full open                                 | 1      | Choke campaign(2013-01-01) | 2015-01-29      | 2015-01-29       | 2015-01-29                | 2015-01-2 |
| 1 | United States | Huron | 1   | 6    | 2014-09-24 | Actual | Choke Open | 0   | 45 to 55 mm                                     | 1000   | Choke campaign(2013-01-01) | 2014-09-24      | 2014-09-24       | 2014-09-24                | 2014-09-2 |
| 1 | United States | Huron | 1   | 13   | 2014-06-16 | Actual | ESP        | ۲   | 1000 bbl/d<br>ESP                               | 35000  | ESP campaign(2013-01-01)   | 2014-06-15      | 2014-06-19       | 2014-06-15                | 2014-06-1 |
| / | United States | Huron | 1   | 5    | 2014-04-20 | Actual | Choke Open | •   | 6                                               | 5000   | Choke campaign(2013-01-01) | 2014-04-20      | 2014-04-20       | 2014-04-20                | 2014-04-2 |
|   | United States | Huron | 1   | 9    | 2013-10-11 | Actual | ESP        | 0   | 3000 bbl/d                                      | 45000  | ESP campaign(2013-01-01)   | 2013-10-10      | 2013-10-16       | 2013-10-10                | 2013-10-2 |

Figure 48. Opening the well "9" ESP upgrade enhancement in the E&P Portal

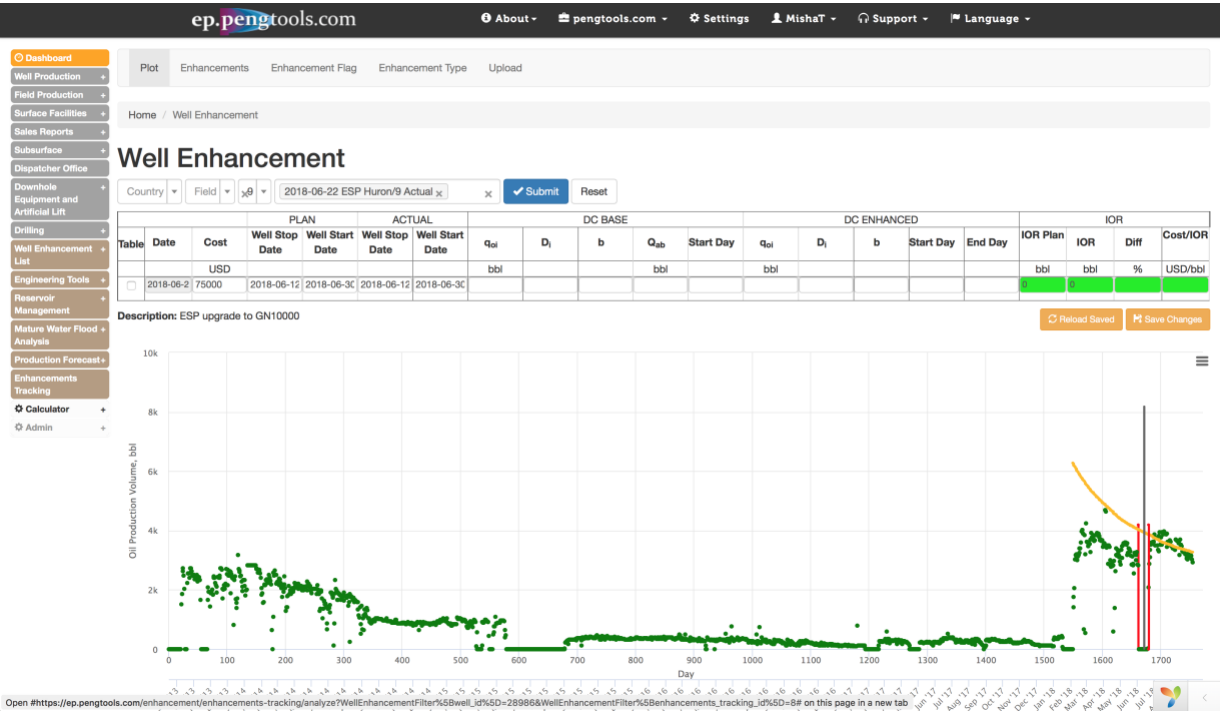

Figure 49 Well "9" ESP upgrade enhancement page in the E&P Portal

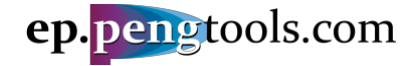

<u>STEP 2&3</u>: Fill the decline model parameters for Base and Enhanced type curves as follows and click Enter.

|                 |    | DC BASE |                 |           |             | D  | C ENHANCE | ED        |         |
|-----------------|----|---------|-----------------|-----------|-------------|----|-----------|-----------|---------|
| q <sub>oi</sub> | Di | b       | Q <sub>ab</sub> | Start Day | <b>q</b> oi | Di | b         | Start Day | End Day |
| bbl             |    |         | bbl             |           | bbl         |    |           |           |         |
| 4000            | 2  | 2       | 10              | 1565      | 3600        | 2  | 2         | 1700      | 2500    |

Figure 50 Well "9" ESP upgrade enhancement Base and Enhanced type curves parameters

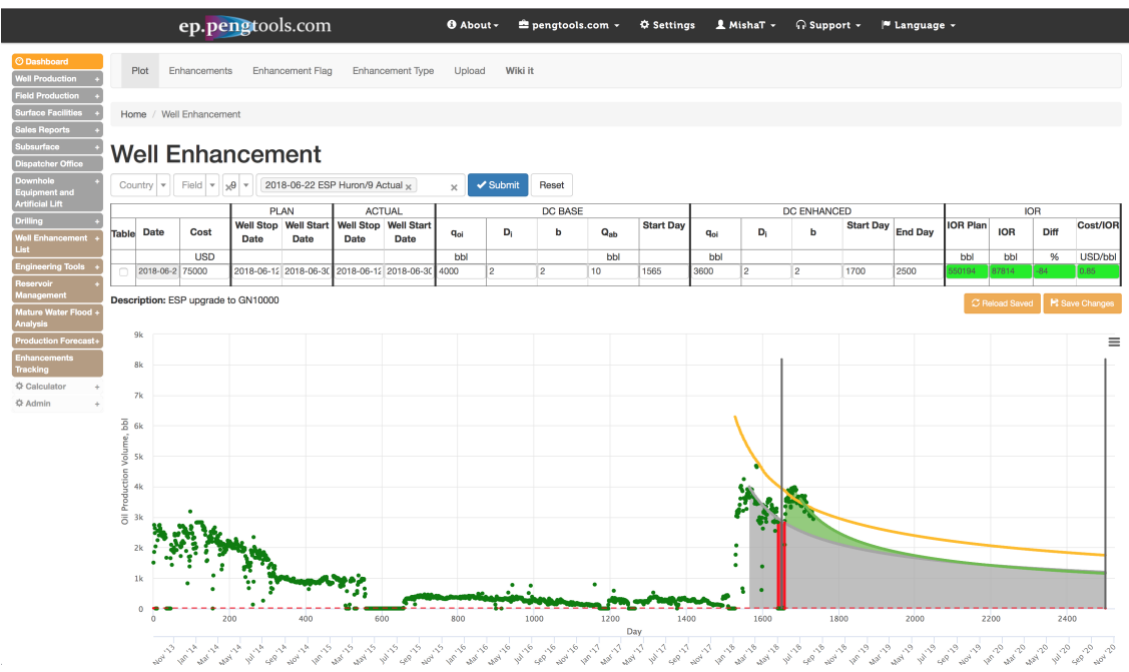

Figure 51 Well "9" ESP upgrade enhancement page with Base and Enhanced decline models

<u>STEP 4:</u> Inspect the IOR results. The incremental oil recovery reached by this enhancement is **87,814 bbl** at cost of **\$75,000** which is **0.85 USD/bbl**. The achieved IOR is about 80% less than planned.

|          | IC    | R    |          |
|----------|-------|------|----------|
| IOR Plan | IOR   | Diff | Cost/IOR |
| bbl      | bbl   | %    | USD/bbl  |
| 550194   | 87814 | -84  | 0.85     |
|          |       |      |          |

Figure 52 Well "9" ESP upgrade enhancement IOR results in the E&P Portal

STEP 5: Click "Save Changes" to save the model:

| Co         | untry 🔻      | Field -      | <b>.</b> 9 <b>-</b> 201 | 8-06-22 ESI | P Huron/9 A | ctual x    | ×               | ✓ Submit | Reset   |     |           |                 |    |          |           |         |          |             |        |          |
|------------|--------------|--------------|-------------------------|-------------|-------------|------------|-----------------|----------|---------|-----|-----------|-----------------|----|----------|-----------|---------|----------|-------------|--------|----------|
|            |              |              | PL                      | AN          | ACT         | UAL        |                 |          | DC BASE |     |           |                 | D  | C ENHANC | ED        |         |          | Ю           | R      |          |
| Tabl       | e Date       | Cost         | Well Stop               | Well Start  | Well Stop   | Well Start | q <sub>oi</sub> | Di       | b       | Qab | Start Day | q <sub>oi</sub> | Di | b        | Start Day | End Day | IOR Plan | IOR         | Diff   | Cost/IOR |
|            | -            |              | Date                    | Date        | Date        | Date       |                 | -        |         |     |           |                 |    |          |           |         |          |             |        |          |
|            |              | USD          |                         |             |             |            | bbl             |          |         | bbl |           | bbl             |    |          |           |         | bbl      | bbl         | %      | USD/bbl  |
| $\bigcirc$ | 2018-06-2    | 75000        | 2018-06-12              | 2018-06-30  | 2018-06-12  | 2018-06-30 | 4000            | 2        | 2       | 10  | 1565      | 3600            | 2  | 2        | 1700      | 2500    | 550194   | 87814       | -84    | 0.85     |
|            |              |              |                         | T           |             |            |                 |          | T       |     | T         |                 |    | T        | 1         |         |          |             |        |          |
| Desc       | cription: ES | SP upgrade f | to GN10000              |             |             |            |                 |          |         |     |           |                 |    |          |           |         | C B      | eload Saved | Ht Sav |          |

Figure 53 Well "9" Saving the ESP upgrade enhancement model in the E&P Portal

• Now well "9" ESP Upgrade Enhancement analysis is complete.

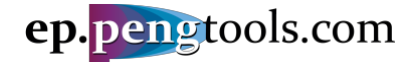

Well 9 enhancement summary

Displaying all well enhancements on one plot

In the left menu open the "Enhancement Tracking" page, scroll down to the table and click "Show Plot" to open the ESP upgrade enhancement:

|   | eŗ            | o.pe  | ngto | ools | .com       |          |      |   | 🔁 About -                 | 🚔 pe   | engtoo | ls.com +        | ¢ Sett      | ings 👤            | MishaT <del>-</del>      | ନ Sup                    | port <del>-</del> I       |
|---|---------------|-------|------|------|------------|----------|------|---|---------------------------|--------|--------|-----------------|-------------|-------------------|--------------------------|--------------------------|---------------------------|
|   | Country       | Field | Pad  | Well | Date 1ª    | Flag     | Туре | P | otDescriptior             | Report | Cost   | Production      | Forecast    | Vell Stop<br>Date | AN<br>Well Start<br>Date | ACT<br>Well Stop<br>Date | UAL<br>Well Start<br>Date |
|   | -             |       |      |      |            |          | _    |   |                           |        | USD    |                 |             |                   |                          |                          |                           |
|   | <b>*</b>      | T     | 🔻    | *    |            | <b>Y</b> |      | * |                           |        |        |                 | Ψ.          | I                 | l                        | I                        |                           |
| 1 | United States | Huron | 1    | 9    | 2018-06-22 | Actual   | ESP  | < | ESP upgrade<br>to GN10000 |        | 75000  | Frac campaign(a | 2013-01-01) | 2018-06-12        | 2018-06-30               | 2018-06-12               | 2018-06-30                |
| 1 | United States | Huron | 1    | 5    | 2018-05-24 | Actual   | ESP  | < | upgrade to<br>GN6200      |        | 65000  | ESP campaign(2  | 2013-01-01) | 2018-05-21        | 2018-05-28               | 2018-05-21               | 2018-05-28                |
| 1 | United States | Huron | 1    | 4    | 2018-05-16 | Actual   | ESP  | ( | ESP upgrade<br>to GN6200  |        | 75000  | ESP campaign(2  | 2013-01-01) | 2018-05-12        | 2018-05-2                | 2018-05-12               | 2018-05-21                |
|   | United States | Huron | 1    | 14   | 2018-03-01 | Actual   | Frac | 0 | good 80 ton               |        | 480000 | Frac campaign(2 | 2013-01-01) | 2017-08-20        | 2018-03-07               | 2017-08-20               | 2018-03-07                |
|   | United States | Huron | 1    | 9    | 2018-02-03 | Actual   | Frac | 0 | nice 130 ton              |        | 550000 | Frac campaign(2 | 2013-01-01) | 2018-01-28        | 2018-02-14               | 2018-01-28               | 2018-02-14                |

Figure 54. Opening the well "9" ESP upgrade enhancement in the E&P Portal

In the filter check "Select all" box and click "Submit"

| Cou   | intry 💌   | Field - | ×9 •        | 2018-06-22 ESP Huron/9 Actual x | 🗸 Submit | Reset   |    |
|-------|-----------|---------|-------------|---------------------------------|----------|---------|----|
|       |           |         |             | O Select all                    |          | DC BASE | 2  |
| Table | Date      | Cost    | Well<br>Dat | 2013-10-11 ESP Huron/9 Actual   | Di       | b       |    |
|       |           | USD     |             | 2018-02-03 Frac Huron/9 Actual  | Î.       |         | 1  |
|       | 2018-06-2 | 75000   | 2018-       | 2018-06-22 ESP Huron/9 Actual   | 2.2      | 2       | ][ |

Description: ESP upgrade to GN10000

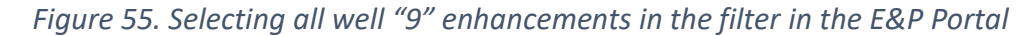

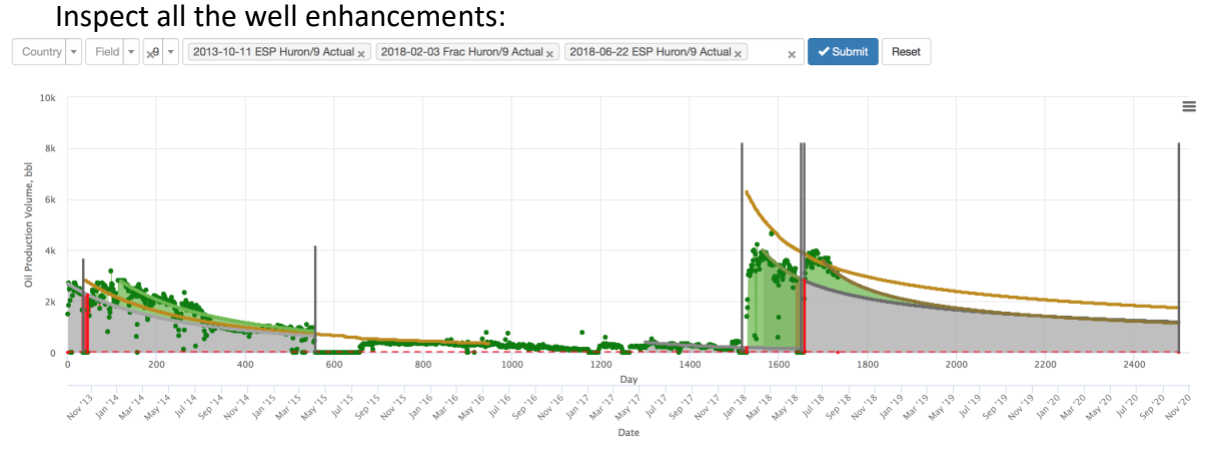

Figure 56. All well "9" enhancements on a single plot in the E&P Portal

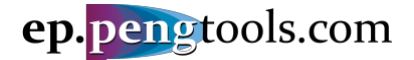

#### Displaying all well enhancements results

In the left menu open the "Enhancement Tracking" page, scroll down to the table and select "Huron" filed in the field column filter and well "9" in the well column filter:

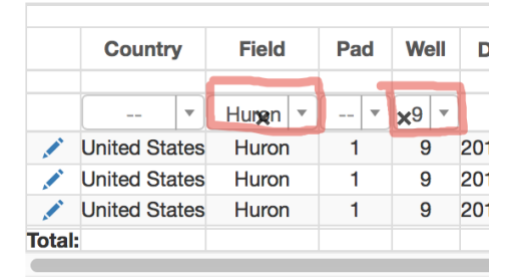

*Figure 57. Selecting well "9" enhancements in the filter* 

The enhancement analysis results are displayed in the left part of the table:

| ] |                 | D    | C BA | SE          |              | [               | DC E | NHA  | NCE          | D          |                      |                     |      |          |
|---|-----------------|------|------|-------------|--------------|-----------------|------|------|--------------|------------|----------------------|---------------------|------|----------|
|   | q <sub>oi</sub> | Di   | b    | <b>Q</b> ab | Start<br>Day | q <sub>oi</sub> | Di   | b    | Start<br>Day | End<br>Day | IOR<br>Plan          | IOR                 | Diff | Cost/IOR |
| J | bbl             |      |      | bbl         |              | bbl             |      |      |              |            | bbl                  | bbl                 | %    | USD/bbl  |
|   |                 |      |      |             |              |                 |      |      |              |            |                      |                     |      |          |
| ) | 4000            | 2    | 2    | 10.00       | 1,565        | 3600            | 2    | 2    | 1,700        | 2,500      | <b>55019</b> 4       | <mark>87</mark> 814 | -    | 0.85     |
| ŀ | 400.0           | 1.50 | 0.60 | 10.00       | 1,300        | 4000            | 2    | 2    | 1,565        | 1,657      | 869681               | 399903              | -54  | 1.38     |
|   | 2700            | 1.50 | 0.60 | 10.00       | 0            | 2800            | 1.50 | 0.60 | 120          | 557        | <mark>288</mark> 237 | <b>192</b> 623      | -33  | 0.23     |
| Ĵ |                 |      |      |             |              | I               |      |      |              |            | 1708113              | 680340              | -60  | 0.98     |

Figure 58. Well "9" enhancement analysis results in the E&P Portal

The total well incremental oil recovery reached by all well enhancements is **680,340 bbl** at total cost of **\$670,000** which is **0.98 USD/bbl**. The achieved IOR is about 60% less than planned.

Scroll up to inspect the well "9" Scorpion Plot:

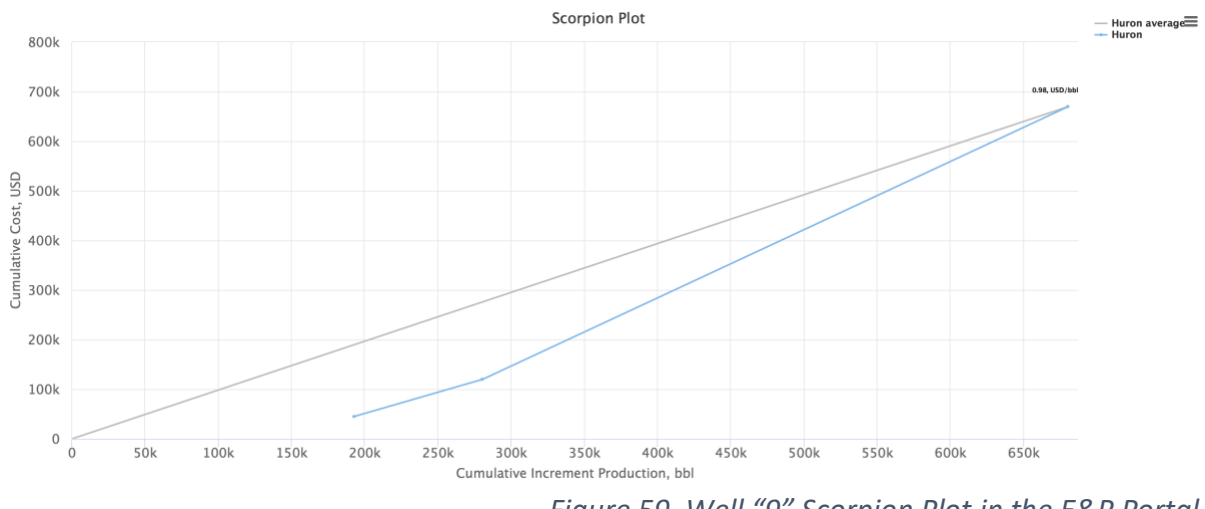

Figure 59. Well "9" Scorpion Plot in the E&P Portal

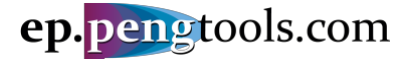

#### Enhancement campaign analysis

**Scorpion Plot** (Figure 60) and **Enhancements table** (Figure 61) are used to analyze the enhancement campaign after all wells enhancements are processed through the **Enhancement Tracking** workflow.

Below the following questions are answered:

- What is the campaign total incremental oil recovery (IOR) vs total cost?
- Which enhancement campaign has better \$/bbl performance?
- Which well has better **\$/bbl** performance?

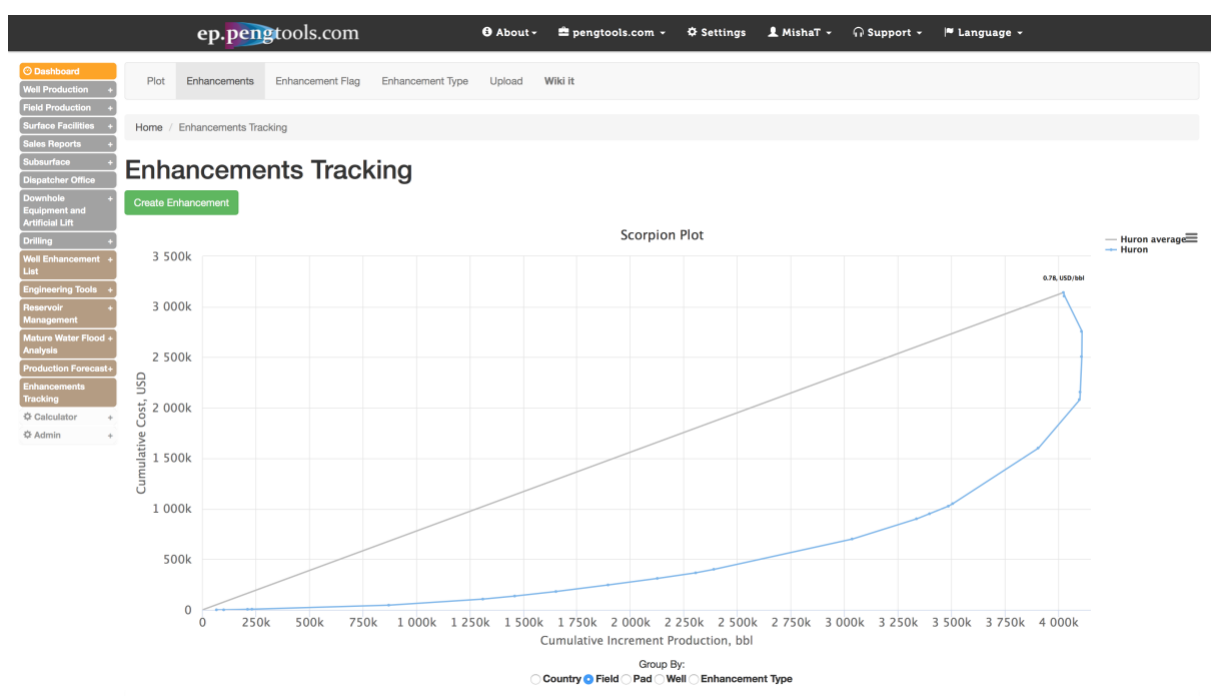

Figure 60. Enhancement Tracking page. Scorpion Plot in the E&P Portal

|       |               |         |     |      |                     |            |            |                                           |         |                             | I PI              | AN                 | ACT               | TUAL               | Ĭ.              | DC    | BASE    |             | 1 0               | C EN  | HANCE         | D            | 1           |                |       |          |
|-------|---------------|---------|-----|------|---------------------|------------|------------|-------------------------------------------|---------|-----------------------------|-------------------|--------------------|-------------------|--------------------|-----------------|-------|---------|-------------|-------------------|-------|---------------|--------------|-------------|----------------|-------|----------|
|       | Country       | Field   | Pad | Well | Date 1 <sup>z</sup> | Flag       | Туре       | PlotDescriptionReport                     | Cost    | Production Forecast         | Well Stop<br>Date | Well Start<br>Date | Well Stop<br>Date | Well Start<br>Date | q <sub>oi</sub> | Di    | 0 Q.    | Star<br>Day | t q <sub>ol</sub> | Di    | b Star<br>Day | t End<br>Day | IOR<br>Plan | IOR            | DiffC | ost/IORM |
|       | (C 1)         |         |     | -    |                     |            |            |                                           | USD     | C T                         |                   | -                  | -                 |                    | DDI             |       | bb      | 1           | DDI               |       |               |              | DDI         | DDI            | % U   | JSD/DDI  |
|       | - *           | *       | *   |      |                     |            | - *        |                                           |         |                             |                   |                    |                   |                    |                 |       |         |             | _                 |       |               |              |             | _              |       |          |
| 1     | United States | Huron   | 1   | 9    | 2018-06-22          | 2 Actual   | ESP        | GN10000                                   | 75000   | Frac campaign(2013-01-01)   | 2018-06-1         | 22018-06-30        | 2018-06-12        | 22018-06-30        | 4000            | 2     | 2 10.0  | 001,56      | 5 3600            | 2     | 2 1,70        | 02,50        | 0650194     | 87814          | -84   | 0.85     |
| 1     | United States | Huron   | 1   | 5    | 2018-05-24          | 4 Actual   | ESP        | upgrade to<br>GN8200                      | 65000   | ESP campaign(2013-01-01)    | 2018-05-2         | 12018-05-28        | 2018-05-21        | 2018-05-28         | 3360            | 0.80  | 1 10.0  | 001,47      | 73360             | 1     | 1 1,66        | 32,50        | 0421457     | 243488         | -42   | 0.27     |
| 1     | United States | Huron   | 1   | 4    | 2018-05-16          | 6 Actual   | ESP        | ESP upgrade to<br>GN6200                  | 75000   | ESP campaign(2013-01-01)    | 2018-05-1         | 22018-05-21        | 2018-05-12        | 22018-05-21        | 2600            | 1     | 1 10.0  | 00 756      | 3516              | 2.50  | 1 880         | 1,880        | 14469       | 1676           | -99   | 44.74    |
| 1     | United States | Huron   | 1   | 14   | 2018-03-0           | 1 Actual   | Frac       | good 80 ton job                           | 480000  | Frac campaign(2013-01-01)   | 2017-08-2         | 02018-03-07        | 2017-08-20        | 02018-03-07        | 0               | 0     | 0 0     | 750         | 750.0             | 2     | 1 950         | 1,500        | 13057       | 193391         | 71    | 2.48     |
| 1     | United States | Huron   | 1   | 9    | 2018-02-03          | 3 Actual   | Frac       | nice 130 ton job                          | 550000  | Frac campaign(2013-01-01)   | 2018-01-2         | 32018-02-14        | 2018-01-28        | 32018-02-14        | 400.0           | 1.500 | 6010.0  | 01,30       | 4000              | 2     | 2 1,56        | 51,65        | 86968       | 39990          | -54   | 1.38     |
| 1     | United States | Huron   | 1   | 4    | 2017-11-1           | 1 Actual   | ESP        | ON4300                                    | 65000   | ESP campaign(2013-01-01)    | 2017-11-0         | 2017-11-17         | 2017-11-09        | 92017-11-17        | 800.0           | 1     | 1 10.0  | 0 560       | 600.0             | 2     | 2 756         | 757          | 331991      | 231407         | -30   | 0.28     |
| 1     | United States | Huron   | 1   | 3    | 2017-09-06          | 6 Actual   | Frac       | 56 tons                                   | 300000  | Frac campaign(2013-01-01)   | 2017-08-2         | 52017-09-17        | 2017-08-26        | 52017-11-10        | 157.2           | 0.100 | 2610.0  | 00 900      | 3500              | 3     | 0 1,31        | 23,000       | 4317        | 645707         | 99    | 0.46     |
| 1     | United States | Huron   | 1   | 4    | 2017-06-19          | 9 Actual 0 | Choke Open | Choke size<br>changed from<br>22 mm to 65 | 100     | Choke campaign(2013-01-01   | 2017-06-1         | 2017-06-19         | 2017-06-19        | 2017-06-19         | 1258            | 2     | 1 10.0  | 0 0         | 817.7             | 2     | 1 580         | 580          | 37886       | <b>\$</b> 3136 | -13   | 0.00     |
| 1     | United States | Huron   | 1   | 6    | 2017-06-18          | 8 Actual   | ESP        | ESP upgrade to<br>paysed?                 | 60000   | ESP campaign(2013-01-01)    | 2017-06-1         | 32017-06-21        | 2017-06-18        | 32017-06-21        | 3200            | 0.50  | 1 10.0  | 01.03       | 4580              | 2.50  | 1 1,38        | 72,000       | 8020        | 436834         | -46   | 0.14     |
| 1     | United States | Huron   | 1   | 6    | 2017-01-13          | 3 Actual   | ESP        | 3000 bb/d ESP                             | 55000   | ESP campaion(2013-01-01)    | 2017-01-1         | 2017-01-16         | 2017-01-11        | 2017-01-16         | 2070            | 0.50  | 1 10.0  | 00 600      | 3100              | 1     | 1 1.03        | 91,039       | 1573813     | 7317           | -89   | 0.31     |
| 1     | United States | Huron   | 1   | 5    | 2016-10-29          | 9 Actual   | ESP        | o upgrade to                              | 40000   | ESP campaion(2013-01-01)    | 2016-10-2         | 32016-11-07        | 2016-10-23        | 32016-11-07        | 1800            | 0.80  | 1 10.0  | 0 820       | 3360              | 0.80  | 1 1.47        | 71.54        | 7 383109    | 639489         | 67    | 0.06     |
| 1     | United States | Huron   | 1   | 11   | 2016-05-2           | 4 Actual   | Frac       | 50 ton + 20 m3                            | 350000  | Frac campaion(2013-01-01)   | 2016-05-2         | 2016-06-16         | 2016-05-2         | 2016-06-16         | 0               | 0     | 0 0     | 115         | 0                 | 0     | 0 290         | 290          | 31288       | 7260           | -77   | 48.21    |
| 1     | United States | Huron   | 1   | 5    | 2016-05-1           | 1 Actual   | FSP        | 2500 NN/H ESP                             | 35000   | ESP campaign(2013-01-01)    | 2016-05-0         | 2016-05-10         | 2016-05-08        | 2016-05-14         | 2053            | 0.80  | 1 10.0  | 0 380       | 1800              | 0.80  | 1 820         | 980          | 3109        | R7564          | -77   | 0.40     |
| 1     | United States | Huron   | 1   | 10   | 2016-04-20          | 4 Actual   | Frac       | 50 ton frac no                            | 350000  | Frac campaign(2013-01-01)   | 2016-04-2         | 2016-04-24         | 2016-04-24        | 2016-04-24         | 1000.0          | ) 1   | 1 10.0  | 0 0         | 0                 | 1     | 1 9           | 100          | -426.8      | -81349         |       | -4.30    |
| 1     | United States | Huron   | 1   | 3    | 2016-02-03          | 7 Actual   | FSP        | OI ESP                                    | 50000   | ESP campaign(2013-01-01)    | 2016-02-0         | 2016-02-12         | 2016-02-03        | 2016-02-12         | 1887            | 0.440 | 2610.0  | 0 0         | 1384              | 0.460 | 25 540        | 720          | 55138       | 68911          | 7     | 0.85     |
| -     | United States | Huron   | 1   | 11   | 2016-01-20          | D Actual   | Frac       | 20 ton frac                               | 250000  | Erac campaign(2013-01-01)   | 2015-12-1         | 2016-02-02         | 2015-12-12        | 2016-02-02         | 0               | 0     | 0 0     | 0           | 100.0             | 1     | 1 137         | 137          | 31288       | 1214           | -96   | 205.93   |
| 1     | United States | Huron   | 1   | 4    | 2016-01-13          | 2 Actual   | Frac       | 15 ton                                    | 200000  | Frac campaign(2013-01-01)   | 2016-01-1         | 2016-03-16         | 2016-01-10        | 2016-03-16         | 0               | 0     | 0 0     | 0           | 1350              | 2     | 1 11          | 436          | 18745       | 2006           | 37    | 0.67     |
| 1     | United States | Huron   | 1   | 8    | 2015-12-1           | 5 Actual   | ESP        | 1000 HN/H ESP                             | 25000   | ESP campaign(2013-01-01)    | 2015-12-1         | 2015-12-22         | 2015-12-11        | 2015-12-22         | 960.0           | 2     | 2 10.0  | 0 140       | 900.0             | 1     | 1 800         | 800          | 48879       | 21328          | -56   | 1.17     |
| 1     | United States | Huron   | 1   | 14   | 2015-08-0           | 1 Actual   | ESP        | 1000 bb/d ESP                             | 30000   | ESP campaign(2013-01-01)    | 2015-07-2         | 2015-08-10         | 2015-07-28        | 2015-08-10         | 450.0           | 2 0   | 50100   | 0 0         | 1300              | 2 800 | 50 40         | 750          | 05307       | 149224         | 42    | 0.20     |
| 1     | United States | Huron   | 1   | 5    | 2015-01-29          | Actual (   | Choke Open | Choke full coen                           | 1       | Choixe campaign(2013-01-01) | 2015-01-2         | 2015-01-29         | 2015-01-29        | 2015-01-20         | 2650            | 0.80  | 1 100   | 0 100       | 2053              | 0.80  | 1 380         | 813          | 80000       | 65705          | -18   | 0.00     |
| 1     | United States | Huron   | 1   | 6    | 2014-09-24          | 4 Actual ( | Choke Open | 45 to 55 mm                               | 1000    | Choke campaign(2013-01-01   | 2014-09-2         | 12014-09-24        | 2014-09-24        | 12014-09-24        | 2750            | 1.50  | 1 10 0  | 0 0         | 2300              | 1     | 1 80          | 200          | 14314       | 0719           | 45    | 0.05     |
| 1     | United States | Huron   | 1   | 13   | 2014-06-16          | 6 Actual   | ESP        | 1000 bbl/d FSP                            | 35000   | ESP campaion/2013-01-011    | 2014-06-1         | 52014-06-19        | 2014-06-15        | 52014-06-19        | 850.0           | 0.600 | 1010.0  | 0 0         | 790.0             | 0.80  | 0 100         | 500          | 50456       | -5232          | -110  | -6.69    |
| 1     | United States | Huron   | 1   | 5    | 2014-04-20          | Actual (   | Choke Open | 0                                         | 5000    | Choke campaign/2013-01-01   | 2014-04-2         | 2014-04-20         | 2014-04-20        | 2014-04-20         | 2516            | 0.80  | 1 10.0  | 0 0         | 2650              | 0.80  | 1 100         | 380          | 032499      | 3425           | -82   | 0.04     |
|       | United States | Huron   | 1   | 9    | 2013-10-1           | 1 Actual   | ESP        | 0 2000 HN/H ESP                           | 45000   | ESP campaign(2013-01-01)    | 2013-10-1         | 2013-10-16         | 2013.10.10        | 2013-10-21         | 2700            | 1 500 | 60100   | 0 0         | 2800              | 1 500 | 60 120        | 557          | 88237       | 100623         | .33   | 0.23     |
| Total | l.            | , iston |     | 9    | 2010-10-1           |            | 201        | Service over d EdP                        | 3141101 | Los campagnizoro di fori    |                   | 2010110-10         |                   | 2010-10-21         | 2700            | 1.500 | 00 10.0 |             | 2000              |       |               | 551          | 746086      | 8402224        | 6.46  | 0.79     |

Figure 61. Enhancement Tracking page. Enhancements table in the E&P Portal

#### What is the campaign total **IOR** vs total cost?

In the left menu open the "Enhancements" page of the "Enhancement Tracking" module. Scorpion Plot and enhancement table will be displayed on the page.

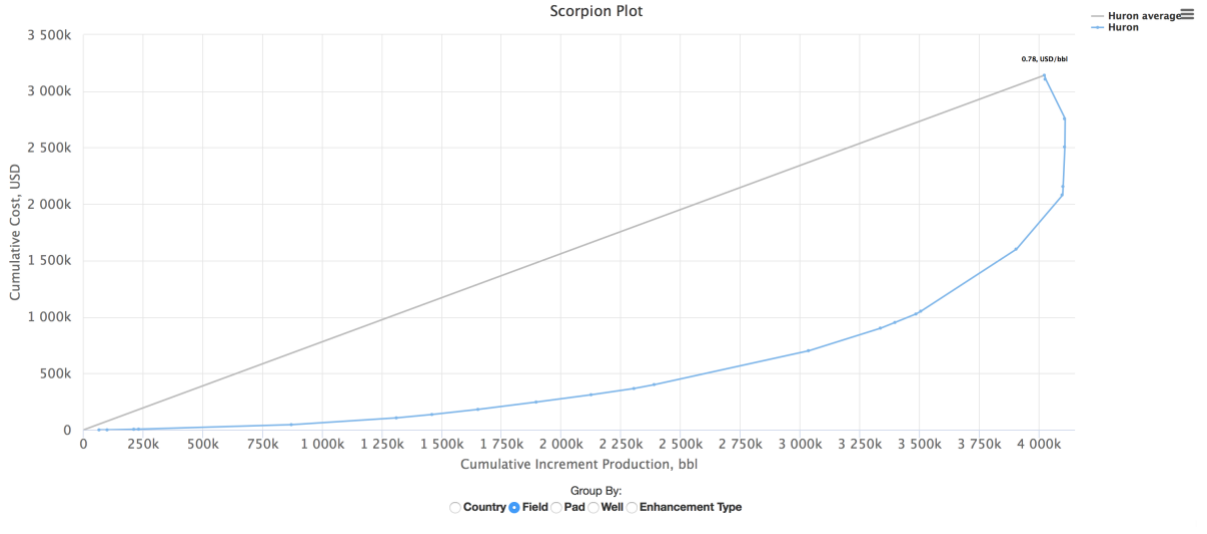

Set the "Group By" setting to "Field" at the bottom of the plot.

Figure 62. Huron field Scorpion Plot in the E&P Portal

The total campaign **IOR** is **4,022,246 bbl** at total cost of **\$ 3,141,101** which is **0.78 USD/bbl**. The achieved **IOR** is about 45% less than planned.

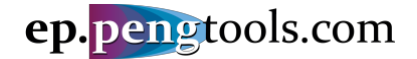

#### Which enhancement campaign has better \$/bbl performance?

In the left menu open the "Enhancements" page of the "Enhancement Tracking" module. Scorpion Plot and enhancement table will be displayed on the page.

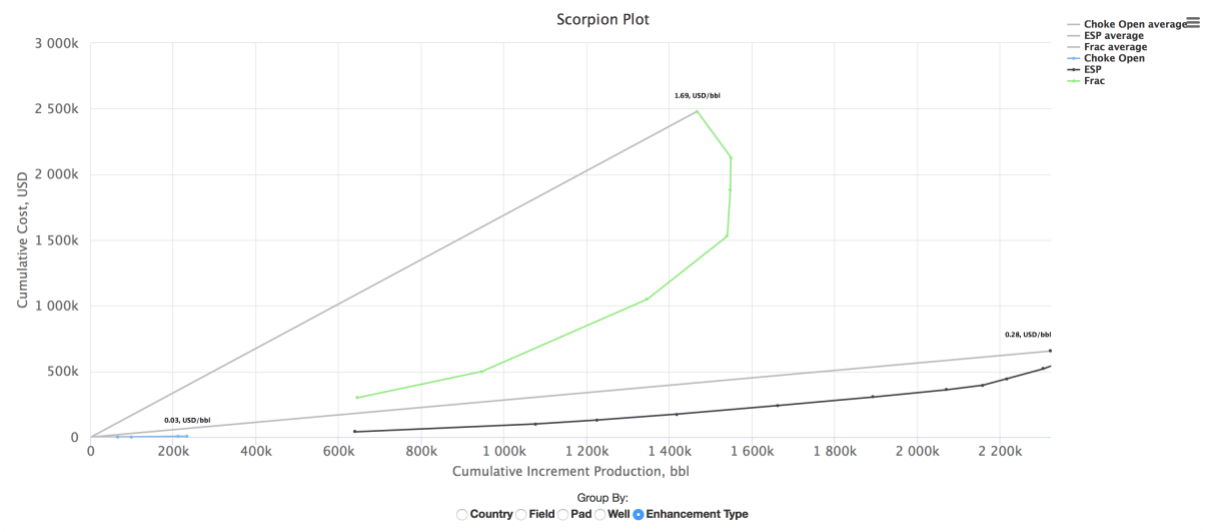

Set the "Group By" setting to "Enhancement Type" at the bottom of the plot.

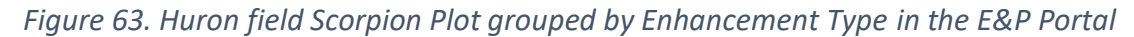

| Campaign   | IOR, bbl  | Cost, USD | Performance USD/bbl |
|------------|-----------|-----------|---------------------|
| Choke Open | 232,985   | 6,101     | 0.03                |
| ESP        | 2,322,443 | 655,000   | 0.28                |
| Frac       | 1,466,819 | 2,480,000 | 1.69                |
| Total      | 4,022,247 | 3,141,101 | 0.78                |

The enhancement campaign performance is:

Table 2 . Enhancement campaign performance

The Choke Open campaign has the lowest cost per added bbl, however it produced only 5% of the total **IOR**.

The ESP campaign produced about 60% of the total IOR.

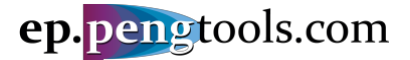

#### Which well has better \$/bbl performance?

In the left menu open the "Enhancements" page of the "Enhancement Tracking" module. Scorpion Plot and enhancement table will be displayed on the page.

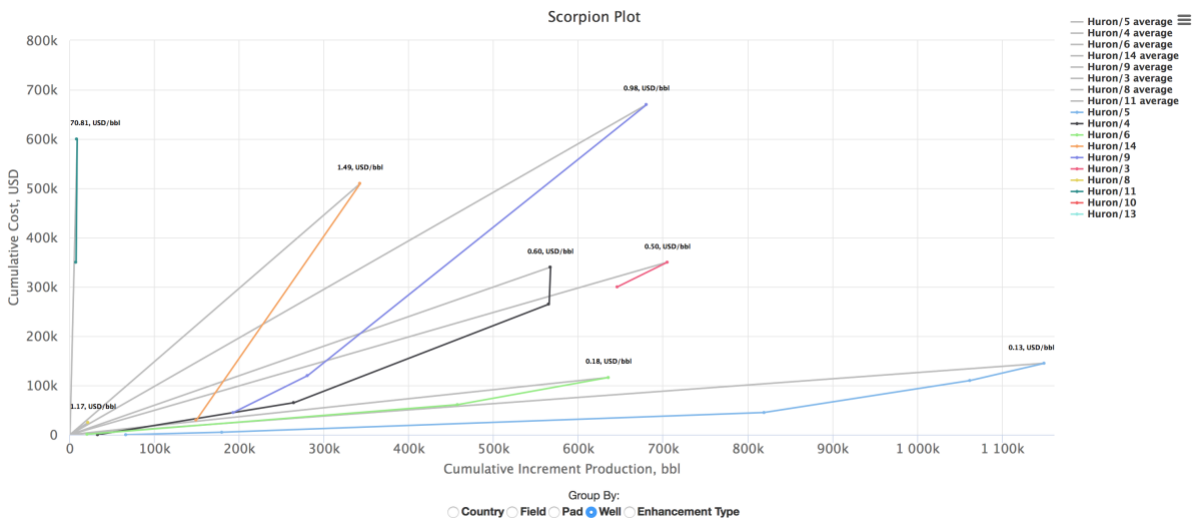

Set the "Group By" setting to "Well" at the bottom of the plot.

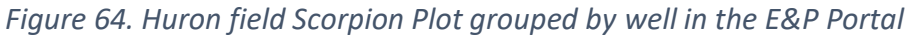

| Well  | IOR, bbl  | Cost, USD | Performance<br>USD/bbl |
|-------|-----------|-----------|------------------------|
| 5     | 1,149,671 | 145,001   | 0.13                   |
| 6     | 634,870   | 116,000   | 0.18                   |
| 3     | 704,618   | 350,000   | 0.50                   |
| 4     | 566,912   | 340,100   | 0.60                   |
| 9     | 680,340   | 670,000   | 0.98                   |
| 8     | 21,328    | 25,000    | 1.17                   |
| 14    | 342,615   | 510,000   | 1.49                   |
| 11    | 8,474     | 600,000   | 70.80                  |
| 13    | (5,232)   | 35,000    | -6.69                  |
| 10    | (81,349)  | 350,000   | -4.30                  |
| Total | 4,022,247 | 3,141,101 | 0.78                   |

The wells performance is:

Table 3 . Wells enhancement performance

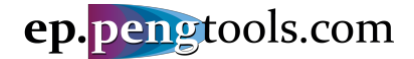

## Saving and exporting the analysis results

In the left menu open the "Enhancements" page of the "Enhancement Tracking" module. Scroll down to the enhancement table.

Click to the export button on the top right corner of the table and select the output format you want the data in:

|       |                      |       |     |      |            |        |            |     |                                           |         |                           | I F       | LAN          | AC         | TUAL        | 1      | DC    | BASE  |        | 1 1    | DC E  | NHA  | NCE   | HTML     |
|-------|----------------------|-------|-----|------|------------|--------|------------|-----|-------------------------------------------|---------|---------------------------|-----------|--------------|------------|-------------|--------|-------|-------|--------|--------|-------|------|-------|----------|
|       | Country              | Field | Pad | Well | Date 12    | Flag   | Туре       | Plo | tDescription Report                       | Cost    | Production Forecast       | Well Sto  | p Well Start | Well Stop  | Well Start  | qoi    | Di    | b Q   | star   | t qoi  | Di    | b    | Star  | CSV      |
|       |                      |       |     |      |            |        |            |     |                                           | USD     |                           | Date      | Date         | Date       | Date        | bbl    |       | bt    | ol     | bbl    |       |      | Da    | Text     |
|       | *                    | *     | *   |      |            |        | *          |     |                                           |         |                           |           | 1            |            | 1           |        |       |       |        |        |       |      |       | HR TON   |
| 11    | <b>United States</b> | Huron | 1   | 9    | 2018-06-22 | Actual | ESP        | 0   | ESP upgrade<br>to GN10000                 | 75000   | Frac campaign(2013-01-01) | 2018-06-1 | 122018-06-3  | 2018-06-1  | 22018-06-30 | 4000   | 2     | 2 10. | 001,56 | 5 3600 | 2     | 2    | 1,70  | PDF      |
| 11    | United States        | Huron | 1   | 5    | 2018-05-24 | Actual | ESP        | 0   | upgrade to                                | 65000   | ESP campaign(2013-01-01)  | 2018-05-2 | 212018-05-20 | 2018-05-2  | 12018-05-28 | 3360   | 0.80  | 1 10. | 001.47 | 7 3360 | 1     | 1    | 1.66  | Excel 9  |
| 11    | <b>United States</b> | Huron | 1   | 4    | 2018-05-16 | Actual | ESP        | 0   | ESP upgrade                               | 75000   | ESP campaign(2013-01-01)  | 2018-05-1 | 122018-05-2  | 12018-05-1 | 22018-05-21 | 2600   | 1     | 1 10. | 00 756 | 3516   | 2.50  | 1    | 880   | Excel a  |
| 11    | <b>United States</b> | Huron | 1   | 14   | 2018-03-01 | Actual | Frac       | 0   | good 80 ton                               | 480000  | Frac campaign(2013-01-01) | 2017-08-2 | 202018-03-0  | 2017-08-2  | 02018-03-07 | 0      | 0     | 0 0   | 750    | 750.0  | 12    | 1    | 950   | 1,500.1  |
| 11    | <b>United States</b> | Huron | 1   | 9    | 2018-02-03 | Actual | Frac       | 0   | nice 130 ton                              | 550000  | Frac campaign(2013-01-01) | 2018-01-2 | 282018-02-14 | 2018-01-2  | 82018-02-14 | 400.0  | 1.500 | 6010. | 001.30 | 0 4000 | 2     | 2    | 1.565 | 1.65786  |
| 11    | <b>United States</b> | Huron | 1   | 4    | 2017-11-11 | Actual | ESP        |     | DN4300                                    | 65000   | ESP campaign(2013-01-01)  | 2017-11-0 | 092017-11-1  | 2017-11-0  | 92017-11-17 | 800.0  | 1     | 1 10. | 00 560 | 600.0  | 2     | 2    | 756   | 757 33   |
| 11    | United States        | Huron | 1   | 3    | 2017-09-06 | Actual | Frac       | 0   | 56 tons                                   | 300000  | Frac campaign(2013-01-01) | 2017-08-2 | 262017-09-1  | 2017-08-2  | 62017-11-10 | 157.2  | 0.100 | 2610. | 00 900 | 3500   | 3     | 0    | 1,312 | 3,000 32 |
| / 1   | United States        | Huron | 1   | 4    | 2017-06-19 | Actual | Choke Oper | 1 💿 | Choke size<br>changed from<br>22 mm to 65 | 100     | Choke campaign(2013-01-01 | 2017-06-1 | 192017-06-1  | 2017-06-1  | 92017-06-19 | 1258   | 2     | 1 10. | 00 0   | 817.7  | 2     | 1    | 580   | 580 37   |
| 1     | Inited States        | Huron | 1   | 6    | 2017-06-18 | Actual | ESP        | 0   | ESP upgrade                               | 60000   | ESP campaign(2013-01-01)  | 2017-06-1 | 182017-06-2  | 12017-06-1 | 82017-06-21 | 3200   | 0.50  | 1 10  | 001.03 | 9 4580 | 2.50  | 1    | 1.387 | 2 000 80 |
| 11    | Inited States        | Huron | 1   | 6    | 2017-01-13 | Actual | ESP        | 0   | 3000 bbl/d                                | 55000   | ESP campaign(2013-01-01)  | 2017-01-1 | 112017-01-1  | 2017-01-1  | 12017-01-16 | 2070   | 0.50  | 1 10  | 00 600 | 3100   | 1     | 1    | 1.039 | 1 039 1  |
| 1     | Jnited States        | Huron | 1   | 5    | 2016-10-29 | Actual | ESP        | ۲   | upgrade to<br>3000 bbl/d<br>ESP           | 40000   | ESP campaign(2013-01-01)  | 2016-10-2 | 232016-11-0  | 72016-10-2 | 32016-11-07 | 1800   | 0.80  | 1 10. | 00 820 | 3360   | 0.80  | 1    | 1,477 | 1,54738  |
| 11    | <b>United States</b> | Huron | 1   | 11   | 2016-05-24 | Actual | Frac       | 0   | 50 ton + 20 m3                            | 350000  | Frac campaign(2013-01-01) | 2016-05-2 | 242016-06-1  | 2016-05-2  | 42016-06-16 | 0      | 0     | 0 0   | 115    | 0      | 0     | 0    | 290   | 290 31   |
| 1     | <b>United States</b> | Huron | 1   | 5    | 2016-05-11 | Actual | ESP        | 0   | 2500 bbl/d                                | 35000   | ESP campaign(2013-01-01)  | 2016-05-0 | 082016-05-10 | 2016-05-0  | 82016-05-14 | 2053   | 0.80  | 1 10. | 00 380 | 1800   | 0.80  | 1    | 820   | 980 38   |
| 11    | <b>United States</b> | Huron | 1   | 10   | 2016-04-24 | Actual | Frac       | 0   | 50 ton frac no                            | 350000  | Frac campaign(2013-01-01) | 2016-04-2 | 242016-04-24 | 2016-04-2  | 42016-04-24 | 1000.0 | 1     | 1 10. | 00 00  | 0      | 1     | 1    | 9     | 100 -4:  |
| 11    | <b>United States</b> | Huron | 1   | 3    | 2016-02-07 | Actual | ESP        | 0   | ESP                                       | 50000   | ESP campaign(2013-01-01)  | 2016-02-0 | 022016-02-12 | 2016-02-0  | 22016-02-12 | 1887   | 0.440 | 2610. | 0 00   | 1384   | 0.46  | 0.25 | 540   | 720 55   |
| 11    | <b>United States</b> | Huron | 1   | 11   | 2016-01-20 | Actual | Frac       | 0   | 20 ton frac                               | 250000  | Frac campaign(2013-01-01) | 2015-12-1 | 122016-02-02 | 2015-12-1  | 22016-02-02 | 0      | 0     | 0 0   | 0      | 100.0  | 1     | 1    | 137   | 137 31   |
| 11    | <b>United States</b> | Huron | 1   | 4    | 2016-01-12 | Actual | Frac       | 0   | 15 ton                                    | 200000  | Frac campaign(2013-01-01) | 2016-01-1 | 102016-03-1  | 2016-01-1  | 02016-03-16 | 0      | 0     | 0 0   | 0 0    | 1350   | 2     | 1    | 11    | 436 21   |
| 11    | <b>United States</b> | Huron | 1   | 8    | 2015-12-15 | Actual | ESP        | ۲   | 1000 bbl/d<br>ESP                         | 25000   | ESP campaign(2013-01-01)  | 2015-12-1 | 112015-12-23 | 2015-12-1  | 12015-12-22 | 960.0  | 2     | 2 10. | 00 140 | 900.0  | 1     | 1    | 800   | 800 48   |
| 11    | <b>United States</b> | Huron | 1   | 14   | 2015-08-01 | Actual | ESP        | ۲   | 1000 bbl/d<br>ESP                         | 30000   | ESP campaign(2013-01-01)  | 2015-07-2 | 282015-08-10 | 2015-07-2  | 82015-08-10 | 450.0  | 2 0   | 5010. | 0 00   | 1300   | 2.80  | 0.50 | 40    | 750 0    |
| 11    | <b>United States</b> | Huron | 1   | 5    | 2015-01-29 | Actual | Choke Oper | 1 0 | choke full open                           | 1       | Choke campaign(2013-01-01 | 2015-01-2 | 292015-01-2  | 2015-01-2  | 92015-01-29 | 2650   | 0.80  | 1 10. | 00 100 | 2053   | 0.80  | 1    | 380   | 813 80   |
| 11    | <b>United States</b> | Huron | 1   | 6    | 2014-09-24 | Actual | Choke Oper | 1 👁 | 45 to 55 mm                               | 1000    | Choke campaign(2013-01-01 | 2014-09-2 | 242014-09-24 | 42014-09-2 | 42014-09-24 | 2750   | 1.50  | 1 10. | 0 00   | 2300   | 1     | 1    | 80    | 200 14   |
| 1 1   | <b>United States</b> | Huron | 1   | 13   | 2014-06-16 | Actual | ESP        | ۲   | 1000 bbl/d<br>ESP                         | 35000   | ESP campaign(2013-01-01)  | 2014-06-1 | 152014-06-19 | 2014-06-1  | 52014-06-19 | 850.0  | 0.600 | 1010. | 00 00  | 790.0  | 08.00 | 0    | 100   | 500 50   |
| 10    | <b>United States</b> | Huron | 1   | 5    | 2014-04-20 | Actual | Choke Oper | 1 0 |                                           | 5000    | Choke campaign(2013-01-01 | 2014-04-2 | 202014-04-20 | 2014-04-2  | 02014-04-20 | 2516   | 0.80  | 1 10. | 0 00   | 2650   | 0.80  | 1    | 100   | 380 63   |
| 11    | <b>United States</b> | Huron | 1   | 9    | 2013-10-11 | Actual | ESP        | 0   | 3000 bbl/d<br>ESP                         | 45000   | ESP campaign(2013-01-01)  | 2013-10-1 | 102013-10-10 | 2013-10-1  | 02013-10-21 | 2700   | 1.500 | 6010. | 0 00   | 2800   | 1.50  | 0.60 | 120   | 557 28   |
| otal: |                      |       |     |      |            |        |            |     |                                           | 3141101 |                           | 1         |              | 1          |             | 1      |       |       |        | 1      |       |      |       | 74       |

*Figure 65. Exporting the enhancements table from the E&P Portal* 

Open the downloaded file "epDataExport.xlsx":

| 🔴 🕘 🌖 Auto       | oSave 🔵   | 017           |                          | <del>،</del> ق | ;            |                            |               |           |               | 🗈 epl      | DataEx    | port                                      |                   |                            |                |               | Q~ Sear      | ch Shei                     | it                   | <u>ں</u>            |
|------------------|-----------|---------------|--------------------------|----------------|--------------|----------------------------|---------------|-----------|---------------|------------|-----------|-------------------------------------------|-------------------|----------------------------|----------------|---------------|--------------|-----------------------------|----------------------|---------------------|
| Home Inse        | rt Pi     | age La        | yout Formu               | ılas D         | ata Revie    | w View                     |               |           |               |            |           |                                           |                   |                            |                |               |              |                             |                      | 🛃 Share 🔺           |
| Paste Cut        | c<br>at   | alibri<br>3 I | * 11<br><u>U</u> * · · · | • A•           | A <b>▼</b> = | = = %··                    | Wrap Text     | Gen<br>\$ | eral<br>• % ) | ¢.0<br>,00 | •<br>•0   | Conditional Format<br>Formatting as Table | Normal<br>Neutral | Bad Goo<br>Calculation Che | xd<br>ck Cell  | Insert Delete | Format       | lutoSum<br>ill *<br>Clear * | Z<br>Z<br>Sor<br>Fil | rt &<br>iter        |
| A2 🇘 🗙           | $\sim$    | fx∣U          | nited States             |                |              |                            |               |           |               |            |           |                                           |                   |                            |                |               |              |                             |                      | Ŧ                   |
| A                | В         | с             | D E                      | F              | G            |                            | н             |           | 1             | J          |           | к                                         | L                 | м                          | N              | 0             | р            | Q                           | R                    | S T                 |
| 1 Country        | - Field - | Pa - 1        | Nel 🗸 Date               | ✓ Flag         | Type         | Description                |               | - Rep     | ort - Cost,   | USD -      | Productio | on Forecast                               | Vell Stop Date    | Vell Start Date            | Vell Stop Date | Vell Start Da | e 🔻 qoi, bbl | Di 🔻                        | b - C                | 2ab, bbl 🔻 Start Da |
| 2 United States  | Huron     | 1             | 9 2018-06-22             | Actual         | ESP          | ESP upgrade to GN10000     |               |           |               | 75000      | Frac camp | paign(2013-01-01)                         | 2018-06-12        | 2018-06-30                 | 2018-06-12     | 2018-05-30    | 440          | 2.2                         | 2                    | 10 1,565            |
| 3 United States  | Huron     | 1             | 5 2018-05-24             | Actual         | ESP          | upgrade to GN6200          |               |           |               | 65000      | ESP camp  | aign(2013-01-01)                          | 2018-05-21        | 2018-05-28                 | 2018-05-21     | 2018-05-28    | 336          | 0.8                         | 1                    | 10 1,477            |
| 4 United States  | Huron     | 1             | 4 2018-05-16             | Actual         | ESP          | ESP upgrade to GN6200      |               |           |               | 75000      | ESP camp  | aign(2013-01-01)                          | 2018-05-12        | 2018-05-21                 | 2018-05-12     | 2018-05-21    | 260          | 1 1                         | 1                    | 10                  |
| 5 United States  | Huron     | 1             | 14 2018-03-01            | Actual         | Frac         | good 80 ton job            |               |           |               | 480000     | Frac camp | paign(2013-01-01)                         | 2017-08-20        | 2018-03-07                 | 2017-08-20     | 2018-03-07    |              | 0 0                         | 0                    | 0                   |
| 6 United States  | Huron     | 1             | 9 2018-02-03             | Actual         | Frac         | nice 130 ton job           |               |           |               | 550000     | Frac camp | paign(2013-01-01)                         | 2018-01-28        | 2018-02-14                 | 2018-01-28     | 2018-02-14    | 40           | 1.5                         | 0.6                  | 10 1,300            |
| 7 United States  | Huron     | 1             | 4 2017-11-11             | Actual         | ESP          | DN4300                     |               |           |               | 65000      | ESP camp  | aign(2013-01-01)                          | 2017-11-09        | 2017-11-17                 | 2017-11-09     | 2017-11-17    | 80           | 1 20                        | 1                    | 10                  |
| 8 United States  | Huron     | 1             | 3 2017-09-06             | Actual         | Frac         | 56 tons                    |               |           |               | 300000     | Frac camp | paign(2013-01-01)                         | 2017-08-26        | 2017-09-17                 | 2017-08-26     | 2017-11-10    | 157.         | 2 0.1                       | 0.26                 | 10                  |
| 9 United States  | Huron     | 1             | 4 2017-06-19             | Actual         | Choke Open   | Choke size changed from 22 | 1 mm to 65 mm |           |               | 100        | Choke car | mpaign(2013-01-01)                        | 2017-06-19        | 2017-06-19                 | 2017-06-19     | 2017-05-19    | 125          | 8 2                         | 1                    | 10                  |
| 10 United States | Huron     | 1             | 6 2017-06-18             | Actual         | ESP          | ESP upgrade to DN5850      |               |           |               | 60000      | ESP camp  | aign(2013-01-01)                          | 2017-06-18        | 2017-06-21                 | 2017-06-18     | 2017-05-21    | 320          | 0.5                         | 1                    | 10 1,039            |
| 11 United States | Huron     | 1             | 6 2017-01-13             | Actual         | ESP          | 3000 bbl/d ESP             |               |           |               | 55000      | ESP camp  | aign(2013-01-01)                          | 2017-01-11        | 2017-01-16                 | 2017-01-11     | 2017-01-16    | 207          | 0.5                         | 1                    | 10                  |
| 12 United States | Huron     | 1             | 5 2016-10-29             | Actual         | ESP          | upgrade to 3000 bbl/d ESP  |               |           |               | 40000      | ESP camp  | aign(2013-01-01)                          | 2016-10-23        | 2016-11-07                 | 2016-10-23     | 2016-11-07    | 180          | 0.8                         | 1                    | 10                  |
| 13 United States | Huron     | 1             | 11 2016-05-24            | Actual         | Frac         | 50 ton + 20 m3 acid        |               |           |               | 350000     | Frac camp | paign(2013-01-01)                         | 2016-05-24        | 2016-06-16                 | 2016-05-24     | 2016-05-16    |              | 0 (0                        | 0                    | 0                   |
| 14 United States | Huron     | 1             | 5 2016-05-11             | Actual         | ESP          | 2500 bbl/d ESP             |               |           |               | 35000      | ESP camp  | saign(2013-01-01)                         | 2016-05-08        | 2016-05-10                 | 2016-05-08     | 2016-05-14    | 205          | 3 0.8                       | 1                    | 10                  |
| 15 United States | Huron     | 1             | 10 2016-04-24            | Actual         | Frac         | 50 ton frac no oil         |               |           |               | 350000     | Frac camp | paign(2013-01-01)                         | 2016-04-24        | 2016-04-24                 | 2016-04-24     | 2016-04-24    | 100          | 0 1                         | 1                    | 10                  |
| 16 United States | Huron     | 1             | 3 2016-02-07             | Actual         | ESP          | ESP                        |               |           |               | 50000      | ESP camp  | aign(2013-01-01)                          | 2016-02-02        | 2016-02-12                 | 2016-02-02     | 2016-02-12    | 188          | 0.44                        | 0.26                 | 10                  |
| 17 United States | Huron     | 1             | 11 2016-01-20            | Actual         | Frac         | 20 ton frac                |               |           |               | 250000     | Frac camp | paign(2013-01-01)                         | 2015-12-12        | 2016-02-02                 | 2015-12-12     | 2016-02-02    |              | 0 0                         | 0                    | 0                   |
| 18 United States | Huron     | 1             | 4 2016-01-12             | Actual         | Frac         | 15 ton                     |               |           |               | 200000     | Frac camp | paign(2013-01-01)                         | 2016-01-10        | 2016-03-16                 | 2016-01-10     | 2016-03-16    |              | 0 0                         | 0                    | 0                   |
| 19 United States | Huron     | 1             | 8 2015-12-15             | Actual         | ESP          | 1000 bbl/d ESP             |               |           |               | 25000      | ESP camp  | aign(2013-01-01)                          | 2015-12-11        | 2015-12-22                 | 2015-12-11     | 2015-12-22    | 96           | 2                           | 2                    | 10                  |
| 20 United States | Huron     | 1             | 14 2015-08-01            | Actual         | ESP          | 1000 bbl/d ESP             |               |           |               | 30000      | ESP camp  | aign(2013-01-01)                          | 2015-07-28        | 2015-08-10                 | 2015-07-28     | 2015-08-10    | 45           | 2 2                         | 0.5                  | 10                  |
| 21 United States | Huron     | 1             | 5 2015-01-29             | Actual         | Choke Open   | choke full open            |               |           |               | 1          | Choke car | mpaign(2013-01-01)                        | 2015-01-29        | 2015-01-29                 | 2015-01-29     | 2015-01-29    | 265          | 0.8                         | 1                    | 10                  |
| 22 United States | Huron     | 1             | 6 2014-09-24             | Actual         | Choke Open   | 45 to 55 mm                |               |           |               | 1000       | Choke car | mpaign(2013-01-01)                        | 2014-09-24        | 2014-09-24                 | 2014-09-24     | 2014-09-24    | 275          | 1.5                         | 1                    | 10                  |
| 23 United States | Huron     | 1             | 13 2014-06-16            | Actual         | ESP          | 1000 bbl/d ESP             |               |           |               | 35000      | ESP camp  | aign(2013-01-01)                          | 2014-06-15        | 2014-06-19                 | 2014-06-15     | 2014-06-19    | 85           | 0.6                         | 0.1                  | 10                  |
| 24 United States | Huron     | 1             | 5 2014-04-20             | Actual         | Choke Open   |                            |               |           |               | 5000       | Choke car | mpaign(2013-01-01)                        | 2014-04-20        | 2014-04-20                 | 2014-04-20     | 2014-04-20    | 251          | 5 0.8                       | 1                    | 10                  |
| 25 United States | Huron     | 1             | 9 2013-10-11             | Actual         | ESP          | 3000 bbl/d ESP             |               |           |               | 45000      | ESP camp  | aign(2013-01-01)                          | 2013-10-10        | 2013-10-16                 | 2013-10-10     | 2013-10-21    | 300          | 1.5                         | 0.6                  | 10                  |
| 26               |           |               |                          |                |              |                            |               |           |               |            |           |                                           |                   |                            |                |               |              |                             |                      |                     |

*Figure 66. Exported enhancements table in Excel spreadsheet* 

The exported file is attached as:

- Attachment 8 "epDataExport.xlsx".
- Now enhancement data is successfully exported.

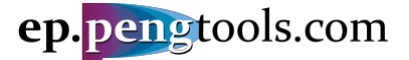

## Conclusions

This Case Study demonstrated application of the **Enhancement Tracking** workflow to track and evaluate the benefits of executed enhancements using the **E&P Portal**.

A step by step guide was presented to assist users along the way of using the **E&P Portal** and **Enhancement Tracking** workflow.

The following steps were covered:

- Input the required data to the **E&P Portal**;
- Apply the Enhancement Tracking workflow to track and benchmark enhancements;
- Save and export the analysis results.

As usual, data preparation and upload step took the most time an effort, while the analysis part once data is processed was relatively easy and quick.

Imagine the power of the **E&P Portal** then data continually flows to the system for the hundreds and thousands of wells and ready for the analysis like the **Enhancement Tracking** in the live mode!

With the help of the **E&P Portal** you can quickly analyze the big number of wells saving the engineering time while increasing the well's and field's production and company's revenues.

E&P Portal. Case Study Enhancements Tracking

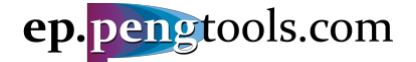

## References

Martins, J. P., MacDonald, J. M., Stewart, C. G., & Phillips, C. J. (1995). The Management and Optimization of a Major Wellwork Program at Prudhoe Bay. *Society of Petroleum Engineers*, SPE-30649-MS.

Nguyen, D. (2006). Improving Performance Management in TNK-BP. *Innovator, TNK-BP Technology Magazine*(12), 22-24.

## Attachments

| • | Attachment 1"Huron 9 Pump Design Report.pdf".            | 9  |
|---|----------------------------------------------------------|----|
| • | Attachment 2"Huron 9 Frac Design Report.pdf"             | 10 |
| • | Attachment 3"Huron 9 ESP upgrade Report.pdf".            | 11 |
| • | Attachment 4"Huron wells.csv".                           | 16 |
| • | Attachment 5"Huron wells daily measures.csv".            | 18 |
| • | Attachment 6 "Huron wells production forecast data.csv". | 20 |
| • | Attachment 7 "Huron wells enhancement data.csv":         | 22 |
| • | Attachment 8 "epDataExport.xlsx"                         | 37 |